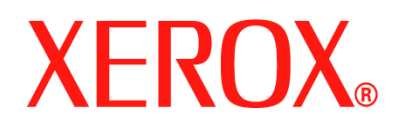

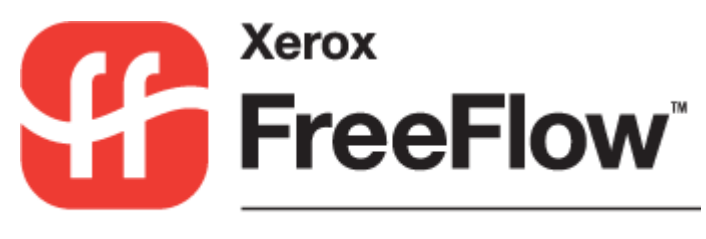

SMARTsend<sup>™</sup>

# **User Guide**

Release 2.0

October 4, 2005 Xerox Corporation Global Knowledge and Language Services 800 Phillips Road, Bldg. 0845-17S Webster, New York 14580 USA

#### Copyright © 2001-2006 by Xerox Corporation. All rights reserved.

XEROX<sup>®</sup>, The Document Company<sup>®</sup>, the stylized X<sup>®</sup>, CentreWare<sup>®</sup>, Document Centre<sup>®</sup>, WorkCentre<sup>®</sup> Pro, DocuShare<sup>®</sup>, FlowPort<sup>®</sup>, PaperWare, SMARTsend, and FreeFlow are trademarks of or licensed to Xerox Corporation in the United States and other countries.

DataGlyph<sup>®</sup> is a trademark of Palo Alto Research Center, Inc.

Adobe and Acrobat are registered trademarks of Adobe Systems, Incorporated.

IBM, Lotus, Domino, and Domino.Doc are registered trademarks of IBM Corporation.

NetWare is a registered trademark of Novell, Inc.

Flash is a trademark of Macromedia, Inc.

Microsoft Windows, Microsoft Word, Microsoft Excel, Microsoft PowerPoint, Microsoft Internet Explorer, Microsoft Office, Exchange 2000, SharePoint, and Internet Information Services (IIS) are registered trademarks of Microsoft Corporation.

Netscape Navigator is a registered trademark of Netscape Communications Corporation.

WordPerfect is a registered trademark of Corel Corporation.

WorkSite is a trademark of Interwoven, Inc.

Hummingbird DM is a trademark of Hummingbird, Ltd.

Documentum is a registered trademark of EMC Corporation.

LiveLink is a registered trademark of Open Text Corporation.

Xerox PDF Reader Powered by Foxit Software Company http://www.foxitsoftware.com

## **Table of Contents**

| Chapter 1 Welcome to SMARTsend                         | 1-1  |
|--------------------------------------------------------|------|
| What is Included in This Release?                      | 1-2  |
| What is New in This Release?                           | 1-3  |
| SMARTsend Overview                                     | 1-4  |
| SMARTsend Documentation                                | 1-5  |
| SMARTsend Installation and Administration Guide        | 1-5  |
| SMARTsend User Guide                                   | 1-5  |
| Help                                                   | 1-5  |
| Quick Reference Cards                                  | 1-5  |
| Readme.txt                                             | 1-5  |
| Customer Support                                       | 1-7  |
| Telephone Support                                      | 1-7  |
| Internet Support                                       | 1-7  |
| Chapter 2 Site Overview                                | 2-1  |
| Accessing the User Home Page                           | 2-2  |
| About the User Home Page                               | 2-3  |
| Getting Started                                        | 2-4  |
| E-mail Address                                         | 2-4  |
| Create a Scan To My E-mail PaperWare Cover Sheet       | 2-4  |
| Workflows                                              | 2-5  |
| My Credentials                                         | 2-6  |
| Add a New Credential                                   | 2-6  |
| Manage My Credentials                                  | 2-6  |
| Customization Options                                  | 2-7  |
| Job Confirmation E-mail Address                        | 2-7  |
| Site Preferences                                       | 2-7  |
| Manage My Document Attribute Profiles                  | 2-7  |
| Personalize Your PaperWare Form Scan Settings          | 2-7  |
| Chapter 3 Distribution Workflows                       | 3-1  |
| Workflow Overview                                      | 3-2  |
| Workflow Explorer                                      | 3-3  |
| Workflow Tasks                                         | 3-3  |
| Workflow Views                                         |      |
| Workflow Details                                       |      |
| Adding a Distribution Workflow                         | 3-5  |
| Creating a New Distribution Workflow                   |      |
| Creating a Workflow from an Existing Workflow          |      |
| Editing a Workflow                                     |      |
| Deleting a Workflow                                    | 3-9  |
| Document Destinations                                  | 3-10 |
| Adding/Removing Listed Destinations to/from a Workflow | 3-10 |
| Adding New Destinations                                |      |
| Editing Destinations                                   | 3-12 |

| Deleting Destinations                                      | 3-12          |
|------------------------------------------------------------|---------------|
| Managing Destination Credentials                           | 3-13          |
| Destination Properties                                     | 3-16          |
| Document Name and Type                                     |               |
| Document Name                                              | 3-25          |
| Document Type                                              |               |
| Document Attributes                                        | 3-35          |
| Document Attribute Profiles                                | 3-35          |
| Document Attribute Fields                                  |               |
| Attribute Properties                                       | 3-36          |
| Attribute Mapping                                          |               |
| Save Workflow                                              |               |
| Job Confirmation                                           |               |
| Workflow Access                                            | 3-41          |
| Workflow Summary                                           |               |
| Workflow Name and Description                              |               |
| Publication Options                                        | 3-42          |
| Appendix A: Sample Network Folder Workflow Creation        |               |
| Appendix B: Sample E-mail Workflow Creation                | 3-45          |
| Appendix C: Specifying a Custom Object in a SMARTsend Wor  | kflow 3-47    |
| Appendix D: Specifying a LiveLink Category in a SMARTsend  | Workflow 3-48 |
| Chapter 4 Search Workflows                                 | 4-1           |
| Search Workflow Overview                                   | 4-2           |
| Adding a Search Workflow                                   | 4-2           |
| Creating a New Search Workflow                             |               |
| Document Search Locations                                  | 4-4           |
| Adding/Removing Listed Search Locations to/from a Workflow |               |
| Adding New Search Locations                                | 4-4           |
| Editing Search Locations                                   | 4-5           |
| Deleting Search Locations                                  | 4-5           |
| Document Search Results                                    | 4-6           |
| Search Results Format                                      | 4-6           |
| Job Confirmation                                           | 4-6           |
| Document Search Summary                                    | 4-8           |
| Workflow Name and Description                              | 4-8           |
| Publication Options                                        | 4-8           |
| Publishing a Search Workflow                               | 4-9           |
| Search Criteria                                            | 4-9           |
| Using a Search Workflow                                    | 4-10          |
| Chapter 5 Publishing Workflows                             | 5-1           |
| Publication Overview                                       | 5-2           |
| Device Scan Templates                                      |               |
| PaperWare Cover Sheets                                     |               |
| Publishing to a Xerox Multifunction Device                 |               |
|                                                            | 5-3           |
| Publication Settings                                       | 5-3<br>5-3    |

| Document Attributes                                 |         |
|-----------------------------------------------------|---------|
| Scan Profile                                        |         |
| Customizing Scan Profiles5-6                        |         |
| Publishing to a PaperWare Cover Sheet               |         |
| Using a PaperWare Cover Sheet with Internet Fax5-10 |         |
| Publication Settings                                |         |
| Destinations                                        |         |
| Document Attributes                                 |         |
| Scan Settings                                       |         |
| Viewing Publications                                |         |
| Publication Details                                 |         |
| Adding or Removing Devices from a Publication       |         |
| Deleting Workflow Publications                      |         |
| Deleting Individual Publications of a Workflow      |         |
| Deleting All Publications of a Workflow             |         |
| Chapter 6 How to Scan 6-1                           |         |
| Before Scanning                                     |         |
| How Publication Affects Scanning                    |         |
| Scanning with a Device Scan Template                |         |
| Scanning with a PaperWare Cover Sheet               |         |
| Workflows with Editable Document Attributes         |         |
| Customized PaperWare Scan Settings                  |         |
| Refetching the Cover Sheet                          |         |
| Common Issues                                       |         |
| Index                                               | INDEX-1 |

## Welcome to SMARTsend

This chapter describes the features and functions of the Xerox FreeFlow<sup>TM</sup> SMARTsend<sup>TM</sup> software and the support services available through both application documentation and Xerox customer support services.

#### What is in this chapter:

| What is Included in This Release? | 1-2                                                                                                    |
|-----------------------------------|----------------------------------------------------------------------------------------------------|
| What is New in This Release?      | 1-3                                                                                                    |
| SMARTsend Overview                | 1-4                                                                                                    |
| SMARTsend Documentation           | 1-5                                                                                                    |
| Customer Support                  | 1-7                                                                                                    |
|                                   | What is Included in This Release?      What is New in This Release?      SMARTsend Overview      SMARTsend Documentation      Customer Support. |

## What is Included in This Release?

SMARTsend is available in Standard and Professional Editions.

#### Features common to both versions

- Workflow creation features that define the conversion and transmission of paper-based documents from Xerox Multifunction Devices to the following destinations:
  - DocuShare server
  - Domino server
  - Domino.Doc server
  - FTP location
  - Microsoft Exchange 2000 Web Folder
  - Microsoft SharePoint Portal Server 2001
  - Microsoft SharePoint Portal Server 2003
  - NetWare Folder
  - Network Folder
  - Remote Printer
  - URL location
  - External Application Connection
- Workflow publication and management features
- Backup and Restore Tools—to save SMARTsend workflows, credentials, user preferences, device configurations, and general settings.
- Template Importer—to import CentreWare Network Scanning Services templates into SMARTsend.
- Job History Exporter—to create a job history text file for analysis and reporting.

#### **Professional Edition features**

The Professional Edition includes the following additional features:

- Optical Character Recognition (OCR)
- Scanning with PaperWare cover sheets

#### **Optional components for Standard or Professional versions**

The following components can be purchased from Xerox and added to either version of SMARTsend:

- Documentum version 5.2 destination support
- Hummingbird version 5.1.0.5 destination support
- Interwoven WorkSite version 8 destination support
- LiveLink version 9.5.0 support

#### **Optional components for Professional version**

The following components can be added to SMARTsend Professional Edition:

TrueMatch—a patented Xerox technology that enables you to locate electronic documents by scanning
portions of the original paper document.

## What is New in This Release?

The current release of SMARTsend provides many new and improved features. The most significant changes include:

- The SMARTsend installer has been updated to provide seamless upgrades from previous versions.
- SMARTsend can now be installed on any of the supported operating systems in conjunction with VMware (GSX Server version 3.2.0, Workstation 4.5) or Microsoft Virtual PC 2004/Virtual Server 2005.
- SMARTsend now supports installation on Windows XP computers.
- Numerous file format and enhanced file compression options have been added. Users can now create a single workflow that will create unique file formats for each destination.
- DocuShare credentials can now be defined at the server level. Previous SMARTsend versions required credentials for each DocuShare collection.
- SharePoint Portal Server 2003 destinations no longer require installation of the SharePoint Backward-Compatible Document Libraries.
- SMARTsend now offers improved integration with newer Xerox devices. This improved integration
  restricts changes to certain settings at scan time in order to avoid undesired results or scanning failures.
- Document Attribute (metadata) fields can now be masked and/or designated as required fields. These
  changes enhance security and help to ensure that scanned documents are processed properly.
- Support for SNMP v3 has been added to provide advanced device discovery and security options.
- Support for the HTTP and HTTPS data transfer protocols has been added to provide additional device configuration options and advanced security.
- SMARTsend now provides PaperWare forms forwarding capabilities. PaperWare forms forwarding enables you to configure SMARTsend computers to process PaperWare cover sheets that were created on other SMARTsend or Xerox Flowport computers. This option improves usability and extends the power of SMARTsend within the enterprise by effectively increasing the number of devices that can be used to initiate scan jobs from a single PaperWare cover sheet.
- The default scan template can now be configured to work with PaperWare cover sheets.
- The SMARTsend computer can now be configured as a secure website. This configuration option makes HTTPS and SSL encrypted data transmission a requirement for all communications between SMARTsend and the devices and clients it serves.
- A new External Application Connection destination has been added that permits users to scan documents and process the resulting files with external applications. This feature is intended for use by advanced users and system integrators.
- Workflows now provide a mechanism for customizing and exporting Job Logs to FTP and Network Folder destinations.
- The following new features are *optional components* that can be added to the base SMARTsend configuration:
  - Documentum version 5.2 support
  - Hummingbird version 5.1.0.5 support
  - Interwoven WorkSite version 8 support
  - LiveLink version 9.5.0 support
  - TrueMatch... a patented Xerox technology that enables you to locate electronic documents by scanning portions of the original paper document. (The SMARTsend Professional Edition is required for this component.)

## **SMARTsend Overview**

SMARTsend combines and enhances many of the powerful features of two Xerox products—FlowPort<sup>™</sup> and CentreWare<sup>™</sup> Network Scanning Services—to deliver one integrated software application. Built on the Microsoft .NET platform, SMARTsend software works with new and legacy Xerox advanced multifunction systems, as well as many types of Internet Fax devices from Xerox and other manufacturers.

Using SMARTsend, paper documents can be scanned in full color and converted into a variety of industry standard digital formats, including PDF, JFIF/JPEG, TIFF, and Multi-Page TIFF formats. SMARTsend can also convert scanned documents into editable files such as Excel, Word, PowerPoint or searchable PDF. The resulting files can then be edited, manipulated, saved and shared. SMARTsend also allows the user to add descriptive information (also known as metadata) that will accompany the scanned documents. These versatile features make it simple to categorize, search and retrieve scanned documents.

### Web-based application

SMARTsend is a web-based application that requires no additional client software. Users can easily create workflows that define the type of scanned document, the distribution locations and processes, and the methods and devices that can be used to submit SMARTsend scan jobs. The workflow is then published to make it available to users as device scan templates, or as PaperWare cover sheets. These publications make it simple for anyone to scan a document and distribute the resulting electronic file(s) to a wide variety of destinations, including e-mail addresses, network folders, FTP folders, remote printers, external applications, Web URLs, Domino and Domino.doc repositories, Microsoft SharePoint Portal Server repositories, and Xerox DocuShare respositories. Additional destinations, such as advanced document management repositories, can be added as optional components.

### Ease of use

SMARTsend is designed for ease of use, versatility, and security. Wizards assist users with complex tasks, and descriptive instructions, status messages, and help system information accompany all SMARTsend screens. Users can set up e-mail and printed confirmation reports, and administrators can create job logs to track usage and obtain audit trails in support of legal and regulatory requirements. Where security is important, SMARTsend stands above the competition with support for the latest secure protocols and secure web site configuration options. In addition, the open and flexible .NET architecture permits easy integration with other programs and provides the flexibility to expand capabilities and features as Xerox makes future enhancements available.

## **SMARTsend Documentation**

Several forms of documentation are available with SMARTsend, including printable guides that are provided as Adobe Acrobat PDF format documents. The documentation components can be accessed from the links that are provided on the SMARTsend Home Pages, or from the links in the CD autorun program. SMARTsend administrators can also access the Readme file and the Installation and Administration Guide from the SMARTsend computer.

The Adobe Acrobat Reader is required to view and print the guides. Obtain the reader from the Adobe Web site, <u>www. adobe.com</u>.

#### **SMARTsend Installation and Administration Guide**

The *SMARTsend Installation and Administration Guide* includes step-by-step instructions for installing and configuring the SMARTsend computer, clients, and supported scanning devices.

#### **SMARTsend User Guide**

The *SMARTsend User Guide* introduces SMARTsend to new users. It includes overviews of all the main SMARTsend pages and features, as well as step-by-step instructions for key tasks users perform with SMARTsend.

#### Help

SMARTsend contains extensive online Help that covers the use of the application beyond installation and initial configuration. Help links are included in the upper right corner of any SMARTsend page.

### **Quick Reference Cards**

SMARTsend documentation includes the following Quick Reference Cards:

- Administrator Quick Reference—Contains requirements, basic installation procedures, and site configuration information for SMARTsend administrators.
- User Quick Reference—Contains basic overview and getting started information for general SMARTsend users.

**NOTE:** The Administrator Quick Reference is not recommended for first-time installations of the product. Please use the Installation and Administration Guide for detailed planning and installation instructions.

#### Readme.txt

Readme.txt provides product support information that was not available when the other documentation components were released for publication. This information is intended primarily for SMARTsend administrators, and it can be accessed by administrators using the following methods:

• After SMARTsend is installed:

On a Windows 2000 server, click Start > Programs > Xerox > SMARTsend > View ReadMe.txt; - OR -

On a Windows XP Professional computer or server running Windows Server 2003, click **Start > All Programs > Xerox > SMARTsend > View ReadMe.txt.** 

 Insert the SMARTsend CD into your CD drive. Click the README File link from the CD Installer program. • Click the View Readme file button during installation.

## **Customer Support**

You can contact Xerox for support either by telephone or Internet.

## **Telephone Support**

For additional assistance, contact Xerox by telephone to speak with a Customer Support Representative. Before you call, locate the SMARTsend Serial Number by clicking the About link in the upper right corner of any SMARTsend page. For future reference, be sure to record the Serial Number in the space provided below. The Serial Number is required to obtain technical support from Xerox.

#### Xerox SMARTsend Serial Number:

**NOTE:** SMARTsend permits the management of a limited number of devices. To identify the number of supported devices, click the About link on any SMARTsend page and locate the product serial number. The last set of digits appended to the serial number indicate the number of supported devices. License packs permitting the management of additional devices are available for purchase.

The Xerox customer support telephone numbers are listed in the following table. If the telephone number for your country is not listed, please contact your local Xerox representative to obtain the number. If necessary, please record the telephone number in the space provided below.

| Xerox Customer Support Telephone Numbers: |                             |  |  |
|-------------------------------------------|-----------------------------|--|--|
| UNITED STATES                             | 800-821-2797                |  |  |
| UNITED STATES (TTY)                       | 800-855-2880                |  |  |
| CANADA                                    | 800-939-3769 (800-93-XEROX) |  |  |
|                                           |                             |  |  |

### **Internet Support**

Additional tips and technical information are available from the Support & Drivers link on the Xerox Web site, <u>www.xerox.com</u>. Locate or search for your product and access the product support resources. The documents in this section cover specific issues that may require special procedures or application notes regarding the operation and configuration of your Xerox product.

## Site Overview

This chapter summarizes the basic components of the User Home Page. It is intended to explain the entry points to the SMARTsend application and to provide a foundation for later chapters.

#### What is in this chapter:

| • | Accessing the User Home Page | 2-2 |
|---|------------------------------|-----|
| • | Getting Started              | 2-4 |
| • | Workflows                    | 2-5 |
| • | My Credentials               | 2-6 |
| - | Customization Options        | 2-7 |

## Accessing the User Home Page

SMARTsend is a web-based application. The User Home Page is the central access point for creating and accessing workflows and workflow publications, managing credentials, and configuring personal settings.

The following browsers are currently supported:

- □ Microsoft Internet Explorer version 5.5 or higher. (Internet Explorer is recommended for best performance.)
- □ Netscape version 7.0 or higher.
- □ Mozilla version 1.7 or higher.
- Description Mozilla FireFox version 1.0.6 or higher.

#### ► To access the User Home Page:

- 1 Open a browser window.
- 2 Enter the following URL or address:

http://[computer name]/SMARTsend

where *computer name* is the name of the SMARTsend computer. Contact your SMARTsend administrator if you are unsure of the computer name.

- 3 Press Enter.
- 4 You may be asked to enter your user name and password. Enter your SMARTsend user name and password and click **OK**.
- 5 A SMARTsend Welcome screen will be displayed. Select **Click here to enter SMARTsend**.
- 6 The User Home Page appears. Keep in mind that some SMARTsend options and buttons that are located at the bottom of the pages may not be visible on all displays. Use the scroll bar on the right side of the window to scroll to the bottom of the pages as needed. If you change the settings on the page, you will need to click the **Save** or **Save As** button at the bottom of the page in order to save the changes on certain pages.

**NOTE:** If a proxy server is used to connect to the Internet, you may need to bypass the proxy server in order to connect to SMARTsend. This is done by bypassing the proxy server for all local addresses or by adding the IP address and fully qualified Host Name of the SMARTsend computer to the proxy server exceptions list. See your administrator for detailed instructions.

**NOTE:** Pop-up blockers may interfere with some SMARTsend windows. Pop-up blockers should be disabled for the SMARTsend URL. See your administrator for instructions on disabling your pop-up blocker.

## About the User Home Page

The User Home Page contains visual cues to indicate who is logged in, what computer the user is logged into, and where in the application the user is.

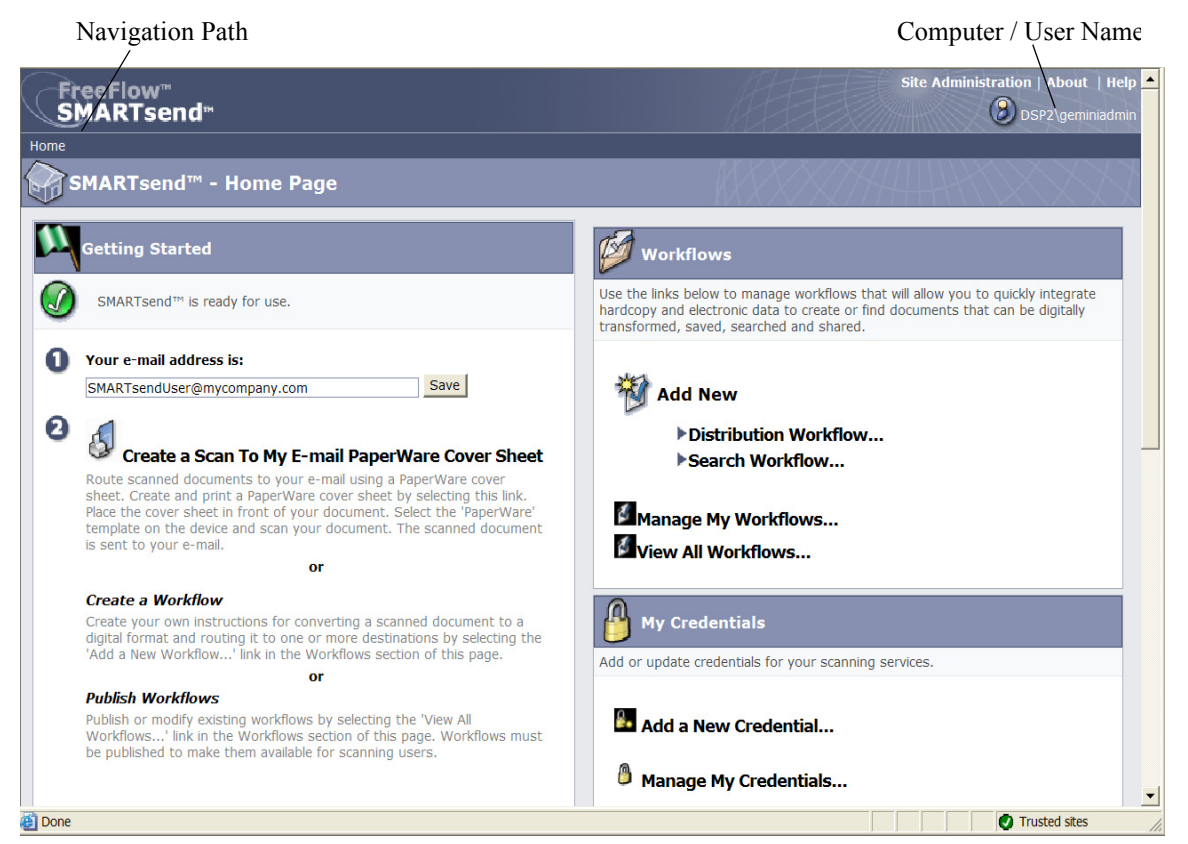

Figure 2-1: User Home Page (Top Section)

- Navigation Path This area lists the current page and the pages that were used to access the current page. For example, *Home >> Workflow Explorer >> Add New Distribution Workflow* is displayed when adding a new workflow. Keep in mind that the text provides links to each page. Click on the links to access any of the SMARTsend pages in the path.
- Computer / User Name This area displays the SMARTsend computer name and the user who is currently logged in.

**NOTE:** On many of the SMARTsend pages it may be necessary to scroll down to see additional buttons or to view error messages.

## **Getting Started**

The left side or Getting Started section of the User Home Page indicates the status of the application.

The following icons appear to indicate the status of a step or the application:

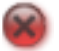

Indicates that a step is not complete or that the application is not ready for use.

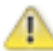

Indicates that a step may not be complete.

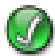

Indicates that a step is complete or that the application is ready for use.

## E-mail Address

You must enter an e-mail address before managing workflows and credentials. Your e-mail address is used for e-mail confirmation and as a destination for the My E-mail workflow which comes with the SMARTsend installation. Type your e-mail address and click **Save**.

## Create a Scan To My E-mail PaperWare Cover Sheet

#### **Professional Edition Feature**

Although the My E-mail workflow is part of the SMARTsend installation, the workflow must be published before it can be used. Creating a PaperWare cover sheet is one method of publishing the workflow. Use this link to create a cover sheet for the My E-mail workflow. See *Chapter 5, Publishing Workflows,* for details on publishing workflows.

The My E-mail workflow is used to automatically e-mail a scanned document to the e-mail account of the scan submitter. The scan submitter is the owner of the PaperWare cover sheet or the person who is logged in at the Xerox Multifunction Device. If the device requires authentication, however, the scan will always be sent to the person who is logged in at the device.

### Workflows

#### **Add New Workflow**

Any user can create a new workflow. The *Add New* links invoke a wizard which leads you through the steps necessary to define the workflow, including defining the document destinations, specifying the document attributes, and determining the workflow settings. See *Adding a Distribution Workflow* on page 3-5 for more information on adding workflows.

#### Manage My Workflows

This link invokes the Workflow Editor which you can use to manage workflows and publications you have created. From the Workflow Editor you can view, add, edit, delete, and publish workflows, as well as view and delete publications. For more information on the Workflow Editor, see Chapter 3, *Distribution Workflows*.

#### **View All Workflows**

This link invokes the Workflow Explorer which you can use to view all public workflows, as well as all private workflows you own. The workflow tasks that are available from the left panel depend upon the workflow selected from the list of workflows on the right panel. For more information on the Workflow Explorer, see Chapter 3, *Distribution Workflows*.

## **My Credentials**

Scanning credentials are needed for all scanning destinations that require credentials for storing and filing scan documents, e.g., DocuShare, Domino, Microsoft Exchange, FTP, NetWare Folder, Network Folder, or Microsoft SharePoint. The My Credentials region enables you to add or modify credentials (login user name/password) for scanning document destinations.

### Add a New Credential

You will be prompted to add credentials for new destinations when you add a new workflow. See *Adding a Distribution Workflow* on page 3-5. You may also add credentials for new destinations using the *Add a New Credential* link on the User Home Page. For more information on adding credentials, see *Managing Destination Credentials* on page 3-13.

#### **Manage My Credentials**

When credentials on an existing destination have changed, the new credentials must be reflected on the SMARTsend computer or the workflow scanning job will fail. You can manage credentials for destinations using the *Manage My Credentials* link. For more information on changing or deleting credentials, see *Managing Destination Credentials* on page 3-13.

## **Customization Options**

### **Job Confirmation E-mail Address**

This option specifies an e-mail address for jobs that are configured for e-mail confirmation.

- Select Use my e-mail address for e-mail job confirmation to use your SMARTsend e-mail address. See *E-mail Address* on page 2-4.
- To use an alternate address, select Use the following e-mail address for e-mail job confirmation, specify an e-mail address, and click Save.

### **Site Preferences**

User preferences for using SMARTsend are configured here.

Select **Show status pages on both failure and success** to have status pages appear after successfully performing tasks such as publishing workflows. If this option is not selected, no status pages will be displayed when workflows are successfully published.

Select Show Welcome screen next time I access SMARTsend to have the Welcome Page appear when you access the application.

## Manage My Document Attribute Profiles

This link takes you to the Manage Document Profiles page. Document attributes are pieces of additional information which can be added to each scanned document to describe the document—information such as document version, document title, or document description. These document attributes can be created when a workflow is created and will be applied when the workflow is scanned.

The SMARTsend installation comes with pre-packaged sets of document attributes, also called document profiles. All document attribute profiles are publicly accessible by all SMARTsend users. The document profiles displayed during workflow creation are filtered by workflow document destinations. For example, FTP Only is a document profile for an FTP destination and will only be displayed when a workflow has an FTP destination.

The Manage Document Profiles page will display all document profiles in the system. From this page document profiles can be deleted by the workflow owner or by an administrator. Custom document attribute profiles can be created during workflow creation. See *Document Attribute Profiles* on page 3-35 for details on managing document profiles.

### Personalize Your PaperWare Form Scan Settings

#### **Professional Edition Feature**

This link allows you to publish templates with customized scan settings for PaperWare cover sheets.

During device configuration, a PaperWare template (named *PaperWare*) is automatically published for each device configured for the application. This PaperWare template uses a set of default scan settings.

If you often choose alternate settings at the Xerox Multifunction Device when using the PaperWare form, you may publish a new device template with the desired scan settings. When scanning at the device using a PaperWare cover sheet, you then select the new template rather than the default PaperWare template. See *Customizing PaperWare Scan Settings* on page 5-2 for more information on personalizing PaperWare scan settings.

## **Distribution Workflows**

This chapter covers how to create and edit distribution workflows. Included are detailed instructions for specifying document destinations, filenames and formats, document attributes, and other settings that affect the operability of SMARTsend distribution workflows.

**NOTE:** Search workflows can also be created if the TrueMatch component is installed with SMARTsend. *See Chapter 4, Search Workflows for more information.* 

#### What is in this chapter:

| • | Workflow Overview                                              | . 3-2 |
|---|----------------------------------------------------------------|-------|
| • | Workflow Explorer                                              | 3-3   |
| • | Adding a Distribution Workflow                                 | . 3-5 |
| • | Editing a Workflow                                             | . 3-7 |
| • | Deleting a Workflow                                            | 3-9   |
| • | Document Destinations                                          | 3-10  |
| • | Document Name and Type                                         | 3-25  |
| • | Document Attributes                                            | 3-35  |
| • | Save Workflow                                                  | 3-41  |
| • | Workflow Summary                                               | 3-42  |
| • | Appendix A: Sample Network Folder Workflow Creation            | 3-43  |
| • | Appendix B: Sample E-mail Workflow Creation                    | 3-45  |
| - | Appendix C: Specifying a Custom Object in a SMARTsend Workflow | 3-47  |

## **Workflow Overview**

SMARTsend uses the concept of workflows to manage how scanned documents are converted to a digital format and then routed to various destinations. For example, a workflow can be created that will convert paper documents to PDF files and then route the PDF files to a document repository such as a DocuShare repository. The workflow can also specify multiple destinations, such as e-mail accounts, network folders, or any combination of document repositories.

#### Workflows offer:

- Automation of frequently used tasks and settings
- Versatile security options
- Simple use and maintenance

Workflows are a convenient method of combining scan job settings such as destinations, document name and type, document attributes, and imaging settings into a single entity that can be used and reused whenever appropriate. The Document Name and Type are properties that define and describe a scanned document. Defining the basic attributes for the scanned document, such as the file name and the type of digital format (for example, PDF, JFIF, Single-Page TIFF, Multi-Page TIFF, etc.), are essential to creating a usable workflow. SMARTsend also provides a way to add optional document attributes, commonly referred to as metadata, to scanned documents. These attributes are stored with the digital document and can be used to automate document storage, retrieval, and management tasks.

Workflows can be designated as either public or private. Public workflows are available for use by all SMARTsend users to view, use, and edit. Private workflows can be viewed, used, and edited only by the workflow owner (workflow creator). SMARTsend administrators can list and delete private workflows, but cannot view or edit them.

Workflows must be published to make them available for use when scanning documents. For information on publishing workflows, see Chapter 5, *Publishing Workflows*.

**NOTE:** Search workflows can also be created if the optional TrueMatch component is installed with SMARTsend. See Chapter 4, Search Workflows for more information.

## **Workflow Explorer**

The Workflow Explorer page is used to access and manage workflows and is where the majority of SMARTsend user operations are performed, including viewing, adding, editing, and publishing workflows. Access the Workflow Explorer from the Home Page by clicking **Manage My Workflows**, which displays only the workflows created by the user who is logged into SMARTsend, or by clicking **View All Workflows**, which displays all workflows to which the user who is logged in has access.

The left side of the Workflow Explorer contains the menus for Workflow Tasks and Workflow Views. Details of the particular workflow selected on the right side of the Workflow Explorer are displayed in the Details region on the left side.

The right side of the Workflow Explorer displays the workflows in a table. The list of workflows can be sorted by a particular heading by clicking on that heading. A workflow must be selected when editing or publishing a workflow.

#### The following icons appear next to workflow names:

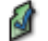

Indicates a workflow created by the user who is logged in.

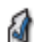

Indicates a workflow created by a user other than the user who is logged in.

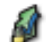

Indicates a private workflow created by the user who is logged in.

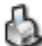

Indicates a PaperWare Scan Settings workflow.

Indicates a Search workflow (only available with the TrueMatch optional component).

#### **Workflow Tasks**

The Workflow Tasks region lists the tasks that are available to the user for the selected workflow. Except for adding a new workflow, the task selected will operate on the workflow selected in the right panel.

The tasks available will vary based upon the workflow selected. For example, if a workflow has not yet been published, the tasks to view or delete the workflow publications will not be available for that workflow.

NOTE: The My\_E-mail workflow that comes with the SMARTsend installation cannot be deleted.

#### **Workflow Views**

View options allow you to view different listings of workflows and publications.

#### Show All

Click **Show All** to view all of the workflows to which you have access. This includes all public workflows and only the private workflows that you have created.

#### **My Workflows**

Click My Workflows to view all the public and private workflows that you have created.

## **Workflow Details**

The Details region displays information about the workflow selected in the right panel. The following information is displayed:

- The name of the workflow
- The description of the workflow, if any
- The owner of the workflow
- Whether the workflow is public or private
- When the workflow was last used for scanning
- When the workflow was last edited
- Number of device publications
- Number of PaperWare publications
- Whether the workflow is a Distribution workflow or a Search workflow.

## Adding a Distribution Workflow

There are two ways to create a workflow. A new workflow can be created by using a wizard which steps the user through the process of defining the workflow. Alternatively, a new workflow can be created by basing the new workflow on an existing workflow.

### **Creating a New Distribution Workflow**

Any user can create a new workflow. A wizard leads the user through the steps necessary to define the workflow, including defining the document destinations, defining the filename and formats, specifying the document attributes, and determining the workflow settings.

#### **To create a new distribution workflow:**

- 1 Navigate to the User Home Page and click Add New Distribution Workflow under the Workflows heading.
- 2 Select the desired destinations for the scanned output files. For destinations that have already been configured, checkboxes will be displayed. Select a configured destination by selecting the checkbox for the destination. If a desired destination is not listed, go to the destination type and click **add locations**. See *Document Destinations* on page 3-10 for detailed information on adding destinations.
- 3 Click Next >>.
- 4 Specify the document name and type. See *Document Name and Type* on page 3-25 for detailed information.
- 5 Click Next >>.
- 6 Specify the document attributes. See *Document Attributes* on page 3-35 for detailed information.
- 7 Click Next >>.
- 8 Specify the workflow settings. See *Save Workflow* on page 3-41 for detailed information on specifying workflow settings.
- 9 Click Next >>.
- 10 At the Save Workflow page review the workflow details specified in the previous steps. If something needs to be changed, click the **Change** buttons on the page to return to the previous screens. Otherwise, click **Finish** to create the workflow.

If you specify that the workflow is to be published later, you will be returned to the User Home Page. Otherwise, the appropriate Publish Workflow page will be displayed. See Chapter 5, *Publishing Workflows* for information on publishing workflows.

## Creating a Workflow from an Existing Workflow

Sometimes a new workflow may be needed that is similar to an existing workflow, except that a different document destination or some other property of the workflow needs to be altered. Rather than creating a new workflow, you can make the needed changes to the existing workflow and save it under a different name.

**NOTE:** In order to create a new workflow from an existing one, you must edit the existing workflow. See *Editing a Workflow* on page 3-7 for information on editing a workflow.

#### To create a new workflow from one that already exists:

- 1 Navigate to the User Home Page and click View All Workflows.
- 2 From the list of workflows in the Workflow Explorer select the workflow that you want to use as the basis of the new workflow.
- 3 Click **Edit this workflow** from the Workflow Tasks list on the left side. The Save Workflow page will be displayed.
- 4 Before making any other changes, you should rename the workflow. Change the workflow name and click **Save As**. The Workflow Explorer window will be displayed, and the new workflow will now be in the list of workflows. This workflow is identical to the workflow on which it was based, except that it now has a different name.
- 5 To make additional changes, follow the steps in *Editing a Workflow* on page 3-7.

**NOTE:** If you are saving the workflow of another user, you will need to add credentials for the destinations. The workflow always uses the credentials of the owner. If you do not add new credentials at the time you create the workflow, you will be prompted to add them when the workflow is published. See *Add a New Credential* on page 2-6 for information on adding credentials.

## **Editing a Workflow**

Any user can edit a public workflow. Only the workflow owner (i.e., creator) can edit a private workflow. Workflows are edited with the Workflow Editor.

**NOTE:** You can only save changes to a workflow if it has not been published. If the workflow has already been published, you must save the changes as a new workflow by clicking **Save As**. If you want to edit a published workflow, you can delete all publications using the *Delete this workflow's publications* task and then edit and save the edited workflow.

#### ► To access the Workflow Editor:

- 1 Navigate to the User Home Page and click **View All Workflows**. If you are editing your own workflow, you can also click **Manage My Workflows**.
- 2 From the list of workflows in the Workflow Explorer select the workflow you want to edit.
- 3 Click **Edit this workflow** from the Workflow Tasks list on the left side. The Save Workflow page will be displayed.

**NOTE:** If you are editing the workflow of another user, you will need to add credentials for the destinations. The workflow always uses the credentials of the owner at scan time. If you do not add new credentials at the time you edit the workflow, you will be prompted to add them when the workflow is published. See *Add a New Credential* on page 2-6 for information on adding credentials.

- 4 From the Save Workflow page you can modify the Workflow Name and Description, as well as the Publication Options. You can also modify any of the editable workflow properties using the Change buttons. There are Change buttons for each of the main workflow components.
  - a) Workflow Settings—click the Change Settings button to modify the settings on the Workflow Settings page. See *Save Workflow* on page 3-41 for additional information.
  - b) **Document Attributes**—click the **Change Attributes** button to modify the settings on the Document Attributes page. See *Document Attributes* on page 3-35 for additional information.
  - c) **Document Name**—click the **Change Name** button to modify the settings on the Document Name and Type page. See *Document Name and Type* on page 3-25 for additional information.
  - d) **Document Destination and Formats**—click the **Change Destinations** button to modify the settings on the Document Destinations page, or the Change Formats button to modify the document format settings on the Document Name and Type page. See *Document Destinations* on page 3-10 and See *Document Type* on page 3-27 for additional information.
- 5 Click **Save** to overwrite the current workflow, if desired. If you have change the workflow name, the name will also be overwritten. This option is only available if the current workflow has not already been

published and if you own the workflow. Otherwise, click **Save As** to create a new workflow based upon the current workflow.

**NOTE:** If you click **Save** or **Save** as from this page, you will be returned to the Workflow Explorer (or to the Publish Workflow page if you selected to have the workflow published), and you will have to click **Edit this workflow** to edit the newly named workflow and make additional changes.

6 If you selected to publish the workflow, the Publish Workflow page will be displayed. See Chapter 5, *Publishing Workflows* for more information on publishing workflows.

## **Deleting a Workflow**

Only the owner of a workflow or an administrator can delete a workflow from the Workflow Explorer page.

**NOTE:** When a workflow is deleted, all publications of that workflow are also deleted.

#### > To delete a workflow:

- 1 Navigate to the User Home Page and click Manage My Workflows.
- 2 Select the workflow to be deleted from the list of workflows in the Workflow Explorer.
- 3 Click **Delete this workflow** from the list of tasks in the left panel. A warning window will be displayed asking if you are sure you want to delete the workflow.
- 4 To delete the workflow, click **OK**. The workflow will be removed from the list of workflows in the Workflow Explorer. If you do not want to delete the workflow, click **Cancel**.

**NOTE:** Workflow publications will also be deleted.

## **Document Destinations**

The Document Destinations page is used to configure destinations for scanned documents. A destination is the final location to which a document is scanned. One or more destinations must be specified when a workflow is created.

#### > To access the Document Destinations page:

- 1 Navigate to the User Home Page and click **View All Workflows**.
- 2 From the list of workflows in the Workflow Explorer select the workflow for which you want to change document destinations.
- 3 Click **Edit this workflow** from the list of workflow tasks in the left panel.
- 4 From the Workflow Editor click **Document Destinations** in the left panel.

**NOTE:** The Document Destinations page is also accessed from the **Add New > Distribution Workflow...** link.

The Document Destinations page lists all of the types of destinations that are enabled and can be configured. Within each type, under the *my locations* or *my addresses* sub-heading, are listed the specific destinations that the user who is logged in has configured. Under the *other locations* and *other addresses* sub-headings are destinations configured by other users. Destinations configured by other users only appear if they are used in the specific workflow being edited.

### Adding/Removing Listed Destinations to/from a Workflow

To add a listed destination to the workflow, select the checkbox for the destination. To remove a destination from the workflow, clear the checkbox for the destination.

## **Adding New Destinations**

Destinations that are defined and entered into a workflow are kept, regardless of whether the workflow changes are saved. They are not removed unless manually removed from the Document Destinations page. This allows the destination to be selected during the definition of other workflows.

#### To add a new destination:

- 1 Find the destination type (for example, DocuShare, FTP, etc.) on the Document Destinations page and click **add locations**. A window specific to the destination type will be displayed.
- 2 Enter the destination properties. See *Destination Properties* on page 3-16.
- 3 Click OK.

4 If credentials to access the destination are needed, an Account Settings page will be displayed. Add the user name and password and click **OK**.

**NOTE:** When the Accounts Settings page is displayed, you may be prompted to enter your SMARTsend computer credentials. You must use the same credentials you used to log in to SMARTsend. If you supply different credentials, you may need to use your browser to delete the Temporary Internet Files on your workstation before you can proceed. For example, using Internet Explorer you would choose the following options to delete your Temporary Internet Files: Tools > Internet Options > General > Delete Files > OK.

### **Editing Destinations**

Destination properties other than the destination name can be changed.

#### To edit the properties of a destination:

- 1 From the Document Destinations page click the name of the destination to be changed. The properties of the destination are displayed.
- 2 Edit the properties as appropriate. See *Destination Properties* on page 3-16 for information specific to the destination. Editing a destination will cause it to be automatically added to the workflow. Uncheck the checkbox beside the destination if you want to remove it from the workflow.
- 3 Click OK.

### **Deleting Destinations**

Only destinations added by the user and listed under my locations or my addresses can be deleted.

To remove a single destination:

- 1 From the Document Destinations page find the destination to be deleted.
- 2 Without further warning the destination will no longer be available when defining future workflows, so be sure you want to delete the destination before clicking **remove**. Click **remove** to remove the destination.

**NOTE:** Workflows that already use the destination will not be affected. For those workflows, the destination will be displayed beneath the *other locations* heading the next time destinations are edited.

#### To remove all destinations of a particular type:

- 1 From the Document Destinations page find the destination type.
- 2 Without further warning all destinations will no longer be available when defining new workflows, so be sure you want to delete the destinations before clicking **remove all locations** or **remove all addresses**. Click **remove all locations** or **remove all addresses** to remove the destinations.

**NOTE:** Workflows that already use the destinations will not be affected. For those workflows, the destinations will be displayed beneath the *other locations* heading the next time destinations are edited.
## **Managing Destination Credentials**

Scanning credentials are needed for all scanning destinations that require credentials for storing and filing scan documents, e.g., DocuShare, Domino, Microsoft Exchange, FTP, NetWare Folder, Network Folder, or Microsoft SharePoint. You will be prompted to add credentials for new destinations when you add a new workflow, but you may also add credentials for new destinations before adding a workflow using the *Add a New Credential* link on the User Home Page.

**TIP:** For DocuShare destinations, enter credentials for the DocuShare server rather than an individual collection whenever possible. This can make it easier to locate collections when browsing, and may eliminate the need to add credentials for individual collections. When entering credentials for the DocuShare server, please confirm that you are able to log in to the DocuShare server using the URL that you will enter into SMARTsend. You can do this by appending "Login" to the URL (for example, http:// www.docushare.companyx.com/dsweb/Login). Please note that "Login" is case sensitive.

#### To add new credentials:

- 1 Navigate to the User Home Page and click **Add a New Credential**. The Account Settings page will be displayed.
- 2 Select the destination type from the Account Type drop-down list. The number and names of the other edit boxes will change based upon the type of destination selected.
- 3 Complete the other edit boxes for the destination.
- 4 Click **OK**.

**NOTE:** You may be prompted to enter your SMARTsend computer credentials after clicking **Add a New Credential**. You must use the same credentials you used to log in to SMARTsend. If you supply different credentials, you may need to use your browser to delete the Temporary Internet Files on your workstation before you can proceed. For example, using Internet Explorer you would choose the following options to delete your Temporary Internet Files: Tools > Internet Options > General > Delete Files > OK.

The credentials you have added will now be a "starting point" when creating a destination for this account.

When credentials on an existing destination have changed, the new credentials must be reflected on the SMARTsend computer or the workflow scanning job will fail.

To change the credentials for an existing destination:

- 1 Navigate to the User Home Page and click **Manage My Credentials**. A list of all destinations with credentials is displayed.
- 2 Select the destination credential to be changed.
- 3 From the Credentials Tasks region on the left, click **Edit this credential**. The Account Settings page is displayed.
- 4 Edit the credential properties as appropriate.

#### 5 Click OK.

**NOTE:** You may be prompted to enter your SMARTsend computer credentials after clicking **Edit this credential**. You must use the same credentials you used to log in to SMARTsend. If you supply different credentials, you may need to use your browser to delete the Temporary Internet Files on your workstation before you can proceed. For example, using Internet Explorer you would choose the following options to delete your Temporary Internet Files: Tools > Internet Options > General > Delete Files > OK.

To delete an existing credential for a destination:

- 1 Navigate to the User Home Page and click **Manage My Credentials**. A list of all destinations with credentials is displayed.
- 2 Select the destination credential to be deleted.
- 3 From the Credentials Tasks region on the left click **Delete this credential**. A window will be displayed asking for confirmation.
- 4 Click **OK**.

**TIP:** For DocuShare destinations, enter credentials for the DocuShare server rather than an individual collection whenever possible. This can make it easier to locate collections when browsing, and may eliminate the need to add credentials for individual collections.

## **Destination Properties**

This section identifies the types of document destinations supported and the addressing requirements for each. See *Adding New Destinations* on page 3-10 for additional information.

#### **Destination Naming and Behavior**

There is a limit of 64 alphanumeric characters (including underscores and dashes) for destination names. The name is used to identify destinations at publication time and will appear on PaperWare cover sheets and on confirmation pages.

#### **E-mail Recipient**

Define e-mail recipient properties by entering the appropriate information for recipients, copy (Cc:), and blind copy (Bcc:) recipients. Separate the e-mail addresses with a semicolon, for example:

recipient1@comp.com;recipient2@company.com

You may enter partial names and click **Check name(s)** to search for recipient names. In order for the Check Name(s) feature to work, your administrator must configure the SMARTsend LDAP Property Mappings for your integrated address book. A maximum of 50 names will be displayed when names are checked. If more than 50 names are returned, refine the search by adding more characters.

There is no limit to the number of e-mail addresses you can add. However, mail servers impose size limitations for file attachments. Scan-to-e-mail jobs that exceed the size limitation will fail.

- Select the type of encoding used to send e-mail attachments over the Internet. Both UUEncode and Base64 are standards for encoding binary data as text. UUEncode uses some characters that are not compatible with Extended Binary Coded Decimal Interchange Code (EBCDIC), a character set used mostly in Europe. Internet mail messages use Base64 or MIME (Multipurpose Internet Mail Extensions) encoding. Select Base64 for greater compatibility with European systems.
- Select E-mail to the submitter of this workflow if you want to additionally e-mail the scanned document to the submitter automatically. The submitter is the person who scans the document. When device scan templates are used, this option only works on Xerox Multifunction Devices with authentication enabled.
- Select Send URL link to document (no document attached) if you only want to send a link. No file is attached or sent to recipients. The link will only be sent if other destinations in the workflow are URL-addressable. Sending a link instead of an actual file attachment is useful for e-mail systems that have memory restrictions for handling large documents. Links to multiple repositories appear in the e-mail if scanning to all destinations is configured.

**NOTE:** You must have at least one other destination defined in the workflow that matches the format that has been selected for your e-mail recipient. If not, you will get an attached document and no URLs.

#### **Remote Printer**

Only Text, Multi-Page TIFF, PDF, Microsoft Word, Excel, and PowerPoint format files can be printed using this feature.

Select the printer from the drop-down list. These are printers that have drivers set up on the SMARTsend application computer. If no printers are shown, contact an administrator to configure printers for the application. • Enter the number of copies to print. The maximum number of copies you can print will vary based on the selected remote printer.

**NOTE:** If you experience problems when trying to print a Microsoft Word, Excel or PowerPoint document to a remote printer, contact your administrator to ensure that Microsoft Office is installed and properly configured on the SMARTsend computer.

#### Documentum

The Documentum service is an <u>optional component</u> that can be purchased from Xerox and added as a SMARTsend destination. Documentum version 5.2 is currently supported by SMARTsend.

- Enter a Destination Name to identify the workflow.
- Select a Starting Point from the drop-down list. The default starting point is defined by your Documentum credentials. If your credentials provide additional access levels, the drop-down list may include multiple Starting Points. This selection will automatically populate the Cabinet name and Folder name fields. Otherwise, you may leave the Starting Point blank and enter the Cabinet name and Folder name manually.
- Enter the name of the Documentum Docbase that will be used as the repository for filing scanned documents.
- The Documentum Cabinet name and Folder name define the filing location that the workflow will use. A cabinet is the highest level component for organizing objects in Documentum. Folders, documents, and other objects are created and stored within Documentum cabinets. If you would like to select a folder that branches off from an existing cabinet, you may click Expand to view and select additional folders. You may need to add a user name and password for the cabinet, if the required Documentum credentials have not been configured within SMARTsend. A Cabinet name is required. Adding an additional Folder name is optional.
- *File overwriting*: Files with the same name are not overwritten.

#### DocuShare

DocuShare (version 3.1 and 4.0) is a supported document destination.

- Enter a Destination Name to identify the workflow.
- Select a Starting Point from the drop-down list. The default starting point is defined by your DocuShare credentials. If your credentials provide additional access levels, the drop-down list may include multiple Starting Points. This selection will automatically populate the DocuShare Collection URL. Otherwise, you may leave the Starting Point blank and enter the Collection URL manually.
- Enter the DocuShare Collection URL for the destination. If the destination branches off from a starting point specified above, then you may click **Expand** to expand the starting point and then select the branch for the destination.

#### Example

http://<server>/view/collection-12345

You may need to add a user name and password for the DocuShare collection, if the required DocuShare credentials have not been configured within SMARTsend. See *Managing Destination Credentials* on page 3-13 for more information.

Custom Object Name: Custom objects are optional. If needed, enter a name to define a custom object for a DocuShare (version 3.1 and higher) destination. See Appendix C: Specifying a Custom Object in a SMARTsend Workflow on page 3-47 for additional information.

**NOTE:** The custom object must be created in DocuShare before using the SMARTsend workflow that references it. Otherwise, workflow execution will fail.

• *File overwriting*: Files with the same name are not overwritten.

#### Domino

Domino (version 5.x or 6.0) is a supported document destination.

- Enter a Destination Name to identify the workflow.
- Select a Starting Point from the drop-down list. The default starting point is defined by your Domino credentials. If your credentials provide additional access levels, the drop-down list may include multiple Starting Points. This selection will automatically populate the Domino server database URL. Otherwise, you may leave the Starting Point blank and enter the database name manually.
- Enter the URL for the Domino server database. A user name and password are required.

#### Example

http://ff/doclib.nsf

- Enter the name of the form.
- *File overwriting*: Files with the same name are not overwritten.

#### Domino.doc

Domino.doc (version 3.1) is a supported document destination.

- Enter a Destination Name to identify the workflow.
- Select a Starting Point from the drop-down list. The default starting point is defined by your Domino.doc credentials. If your credentials provide additional access levels, the drop-down list may include multiple Starting Points. This selection will automatically populate the Domin.doc library URL, Cabinet title, and Binder title. Otherwise, you may leave the Starting Point blank and enter the information manually.
- Enter the URL of a Domino.Doc library (DDocLIBRARY) for the destination. A user name and password are required.

Example

http://ff/domdoc/dominodoclib.nsf

- Enter a Cabinet (DDocCabinet) title.
- Enter a Binder (DDocBinder) title.
- Specify a unique identifier (DDocID) in Upload Document Title for the output document.
- Enter the Domino.doc Profile name. This is the Interchange Document Profile (IDP) that defines the content of the document, such as name, author, etc. It is part of Domino's Document Interchange Architecture.
- Add any check-in Comments for the document.
- *File overwriting*: Files with the same name are not overwritten.

### Hummingbird

The Hummingbird service is an <u>optional component</u> that can be purchased from Xerox and added as a SMARTsend destination. Hummingbird version 5.1.0.5 is currently supported by SMARTsend.

- Enter a Destination Name to identify the workflow.
- Select a Starting Point from the drop-down list. The default starting point is defined by your Hummingbird credentials. If your credentials provide additional access levels, the drop-down list may include multiple Starting Points. This selection will automatically populate the Library Name and Folder Name fields. Otherwise, you may leave the Starting Point blank and enter the Library Name and Folder Name manually.
- Enter the Library Name that will be used as the repository for filing scanned documents.
- Enter the Folder Name that the workflow will use as the document filing location. If the destination folder branches off from an existing folder, you may click **Expand** to expand and select a new folder. A user name and password are required.
- Publish (Yes/No): Choose Yes if you want to publish the document. This option will designate the resulting scanned document as a published version that has been released to the public. A published document is typically treated as a read-only document.
- *File overwriting*: Files with the same name are not overwritten.

#### Interwoven WorkSite

The Interwoven service is an <u>optional component</u> that can be purchased from Xerox and added as a SMARTsend destination. Interwoven WorkSite version 8 is currently supported by SMARTsend.

- Enter a Destination Name to identify the workflow.
- Select a Starting Point from the drop-down list. The default starting point is defined by your Interwoven credentials. If your credentials provide additional access levels, the drop-down list may include multiple Starting Points. This selection will automatically populate the Server Name and Database fields. Otherwise, you may leave the Starting Point blank and enter the Server Name and Database manually.
- Enter the Server name that is hosting the WorkSite database.
- Enter the Database name that will be used as the repository for filing scanned documents.
- Displays the Folder path that the workflow will use as the document filing location. Click **Expand** and select a folder. A user name and password are required.
- *Publish (Private/Public/View):* The Publish options determine whether the scanned document will be accessible to other users when it is stored in the Interwoven database.
  - **Public**—all users have read and write access to the document.
  - **Private**—read and write access is restricted to the document/workflow owner.
  - View—all users have read access to the document. The document/workflow owner has read and write access.
- *Checkin Comments:* Add any check-in Comments for the document.
- Document Type: This option defines the type of document being stored in the database. This selection determines the metadata schema that is applied to the document, which often varies among applications and different document types. Keep in mind that the list of available document types can be modified by the Interwoven WorkSite administrator. Please contact your administrator if your preferred document type is not available in the list.

• *File overwriting*: Files with the same name are not overwritten.)

**NOTE:** Free-form text entry of attributes (metadata) for custom fields is not supported for Interwoven WorkSite destinations *(optional component)*. Metadata values for custom fields must match the predefined set of values defined by the WorkSite administrator.

#### LiveLink

The LiveLink service is an optional component that can be purchased from Xerox and added as a SMARTsend destination. LiveLink version 9.5.0 is currently supported by SMARTsend.

- Enter a Destination Name to identify the workflow.
- Select a Starting Point from the drop-down list. The default starting point is defined by your LiveLink credentials. If your credentials provide additional access levels, the drop-down list may include multiple Starting Points. This selection will automatically populate the Server and Folder fields. Otherwise, you may leave the Starting Point blank and enter the Server and Folder manually.
- Enter the Server that is hosting the LiveLink application.
- Click Expand to browse for the Folder that the workflow will use as the document filing location. A user name and password are required.
- Category: Entering a Category is optional. A Category defines custom metadata that will be used when mapping metadata using document attribute profiles. If needed, click Expand to select a predefined LiveLink Category to apply to the document. See Appendix D: Specifying a LiveLink Category in a SMARTsend Workflow on page 3-48 for additional information.

**NOTE:** The Category must be created in LiveLink before using the SMARTsend workflow that references it. Otherwise, workflow execution will fail. Also, if a type mismatch is detected for a custom LiveLink document attribute field defined in a "Category", the error will be ignored, the value will be skipped, and the application will continue the upload. For example, if you define a category field of type 'Integer', yet provide a value of 'NotAnInt' at the device, the document will be uploaded but the category field will be empty. The confirmation report will report that the job was successful as well.

• *File overwriting:* Files with the same name are not overwritten.

#### Microsoft Exchange 2000 Web Folder

Microsoft Exchange 2000 Web Folder is a supported document destination.

- Enter a Destination Name to identify the workflow.
- Select a Starting Point from the drop-down list. The default starting point is defined by your Exchange 2000 credentials. If your credentials provide additional access levels, the drop-down list may include multiple Starting Points. This selection will automatically populate the URL field. Otherwise, you may leave the Starting Point blank and enter the URL manually.
- Enter or select the URL of the Microsoft Exchange web folder. If the new destination branches off from an existing destination, you may click **Expand** to expand the location chosen as the starting point and select the new destination. A user name and password are required.

Example

\\organization\publicfolders\testfolder\docs

• *File overwriting*: Files with the same name are overwritten. It is recommended that a suffix be appended to the file name. See *Document Name and Type* on page 3-25.

#### FTP

FTP is a supported document destination.

- Enter a Destination Name to identify the workflow.
- Select a Starting Point from the drop-down list. The default starting point is defined by your FTP credentials. If your credentials provide additional access levels, the drop-down list may include multiple Starting Points. This selection will automatically populate the FTP Host Name and Folder Path. Otherwise, you may leave the Starting Point blank and enter the Host Name and Folder Path manually.
- Enter the FTP host name for the destination. A fully qualified name (server name and domain name) or IP (Internet Protocol) address of the destination file server is required.

#### Example

ftp:companyserver.com or 10.14.121.32

The port defaults to the standard port 21. If port 21 is not available, specify a port to use as part of the host name, for example, ftp:companyserver.com:99.

Enter the folder path for the Remote FTP directory in which the document is stored. A user name and password are required. However, anonymous FTP is permitted. The user name must be "anonymous" and the password should be left blank.

#### Example

/ftp-public/mydocuments

- *File overwriting*: Files with the same name are overwritten. It is recommended that a suffix be appended to the file name. See *Document Name and Type* on page 3-25.
- Advanced Properties: This feature provides the capability to export and customize device job logs. It is available when Job Log Export Support is enabled for the SMARTsend FTP service, and it is intended for use by advanced users and system integrators. See Appendix A Job Log Export Support on page 4-43 of the SMARTsend Installation and Administration Guide for additional information.

**NOTE:** When scanning to a secure FTP site, the "Output Documentation" links in job confirmation emails will not work unless the password is also included with the URL, e.g., ftp://user:password@host/ path/file or ftp://anonymous@host/path/file.

#### **NetWare**

NetWare is a supported document destination.

- Enter a Destination Name to identify the workflow.
- Select a Starting Point from the drop-down list. The default starting point is defined by your NetWare credentials. If your credentials provide additional access levels, the drop-down list may include multiple Starting Points. This selection will automatically populate the Folder Path field. Otherwise, you may leave the Starting Point blank and enter the Folder Path manually.
- Enter the Folder Path for the destination. If the new destination branches off from an existing destination, you may click **Expand** to expand the location chosen as the starting point and select the new destination.

#### Example

#### \\server-1\scan\docs

A user name and password are also required. Common name, context, and tree information are required. A valid NetWare user name takes the following form:

.cn=[common name].ou=[organizational unit].o=[organization].c=[context].t=[tree]

#### Example

.cn=myname.ou=dsp.o=mycompany.c=us.t=us123sales

■ *File overwriting*: Files with the same name are overwritten. It is recommended that a suffix be appended to the file name. See *Document Name and Type* on page 3-25.

#### **Network Folder**

Network folders are supported document destinations.

- Enter a Destination Name to identify the workflow.
- Select a Starting Point from the drop-down list. The default starting point is defined by your Network credentials. If your credentials provide additional access levels, the drop-down list may include multiple Starting Points. This selection will automatically populate the Folder Path field. Otherwise, you may leave the Starting Point blank and enter the Folder Path manually.
- Enter the entire path to the network folder. If the new destination branches off from an existing destination, you may click **Expand** to expand the location chosen as the starting point and select the new destination. A user name and password are required.

#### Example

\\server-1\scan\docs

- *File overwriting*: Files with the same name are overwritten. It is recommended that a suffix be appended to the file name. See *Document Name and Type* on page 3-25.
- Advanced Properties: This feature provides the capability to export and customize SMARTsend job logs. It is available when Job Log Export Support is enabled for the SMARTsend Network Folder service, and it is intended for use by advanced users and system integrators. See Appendix A Job Log Export Support on page 4-43 of the SMARTsend Installation and Configuration Guide for additional information.

#### Scan to URL Service

Scan to URL service is a supported destination.

• Enter a Destination Name to identify the workflow.

- Select a Starting Point from the drop-down list. The default starting point is defined by your Scan to URL credentials. If your credentials provide additional access levels, the drop-down list may include multiple Starting Points. This selection will automatically populate the URL Path field. Otherwise, you may leave the Starting Point blank and enter the URL Path manually.
- Enter the URL Path for the destination. If the new destination branches off from an existing destination, you may click Expand to expand the location chosen as the starting point and select the new destination.
- *File overwriting*: Files with the same name are overwritten. It is recommended that a suffix be appended to the name. See *Document Name and Type* on page 3-25.

#### **Microsoft SharePoint Portal Server 2001**

Microsoft SharePoint Portal Server 2001 is a supported destination.

- Enter a Destination Name to identify the workflow.
- Select a Starting Point from the drop-down list. The default starting point is defined by your SharePoint Portal Server 2001 credentials. If your credentials provide additional access levels, the drop-down list may include multiple Starting Points. This selection will automatically populate the SharePoint Folder URL field. Otherwise, you may leave the Starting Point blank and enter the SharePoint Folder URL manually.
- Enter the URL of the SharePoint workspace folder path. If the new destination branches off from an existing destination, you may click **Expand** to expand the location chosen as the starting point and select the new destination.

#### Example

http://dsp1/workspace/documents/dm

- Accept the default or enter a new SharePoint document profile. The SharePoint document profile contains information associated with a SharePoint Portal folder, for example, Author Name or version fields. The application queries the SharePoint Portal to determine the Profile fields that are associated with the destination folder.
- The check-in option is available when the destination is a SharePoint Portal. Select **Yes** if you want to publish the document to SharePoint. This makes the document available to others in SharePoint.
- Enter any check-in comments.
- *File overwriting*: Files with the same name are not overwritten.

#### **Microsoft SharePoint Portal Server 2003**

Microsoft SharePoint Portal Server 2003 is a supported destination.

- Enter a Destination Name to identify the workflow.
- Select a Starting Point from the drop-down list. The default starting point is defined by your SharePoint Portal Server 2003 credentials. If your credentials provide additional access levels, the drop-down list may include multiple Starting Points. This selection will automatically populate the SharePoint Folder URL field. Otherwise, you may leave the Starting Point blank and enter the SharePoint Folder URL manually.
- Enter the URL of the SharePoint workspace folder path. If the new destination branches off from an existing destination, you may click **Expand** to expand the location chosen as the starting point and select the new destination.
- The check-in option is available when the destination is a SharePoint Portal. Select **Yes** if you want to publish the document to SharePoint. This makes the document available to others in SharePoint.
- Enter any check-in comments.

• *File overwriting*: Files with the same name are not overwritten.

# **Document Name and Type**

The Document Name and Type page is used to configure the file name, type, and format of the scanned documents created with SMARTsend.

## **>** To access the Document Name and Type page:

- 1 Navigate to the User Home Page and click **View All Workflows**.
- 2 From the list of workflows in the Workflow Explorer select the workflow for which you want to change the document name or format.
- 3 Click **Edit this workflow** from the list of workflow tasks in the left panel.
- 4 From the Workflow Editor click **Document Name and Type** from the left panel.

**NOTE:** The Document Name and Type page is also accessed from the Add New Distribution Workflow link when a workflow is created.

## **Document Name**

The Document Name options define the output file name of file to be generated. Identification information is applied after the document is scanned. Determine the constraints (such as the characters allowed and the file overwrite policy) of your filing destinations before naming the output document.

The ability to change the output file name (Document Name) at scan time is subject to the following conditions:

- When using device scan templates on Xerox WorkCentre Pro 232/238/245/255/265/275 or newer devices, you will be unable to change the Document Name at scan time unless the Name Provided at Scan Source option is selected in the workflow. This constraint does not apply to older devices which will allow you to override the Document Name at scan time, regardless of the naming option specified in the workflow.
- When using PaperWare templates containing editable Document Attributes on Xerox WorkCentre Pro 232/238/245/255/265/275 or newer devices, you will always be permitted to modify the Document Name at the device user interface. However, the document naming option that will be used to distribute the document will be the one specified in the workflow used to publish the template.
- The My\_E-mail scan template will always use a Document Name provided at the scan source and a user will be able to modify it at scan time at all supported devices.

#### Name

The Name specifies the name of the output file. The naming options are as follows:

Name: Enter a file name for the output document. The name you enter can contain alphanumeric characters, dashes, and underscores. Spaces are not allowed. This name will be the base file name of the output file. If a name suffix is specified, the resulting output file name is the base file name entered in this edit box, appended by the suffix (either date and time, a unique ID, or nothing at all) and file extension. That is, the resulting output file name will be in the following form:

Base File Name + Suffix + File Extension

If no suffix is specified, the resulting output file name will be in the following form:

Base File Name + File Extension

If the base file name is left blank, the resulting output file name will consist of a unique ID or date and time identifier, plus the extension. However, if None is selected for the Name Suffix, you must enter a base file name to identify the document.

Auto Generate a Name (8 characters): Have SMARTsend auto-generate an 8-character name. In this case, no suffix can be specified.

**NOTE:** Selecting this option with the Single-Page TIFF or JFIF type (see *Document Type* on page 3-27) will result in file names longer than 8 characters because page identifiers (beginning with **-1** and incrementing) will be appended to the name to differentiate the pages.

Name Provided at Scan Source (default): Have a file name entered at the scan source. If the scan source is a Xerox Multifunction Device, the name will be entered at the device; if the scan source is an Internet Fax device, the name will be the attachment name generated by the device. The name will be used as the base file name of the output file. If a name suffix is specified, the resulting output file name is the base file name, appended by the suffix (either date and time, a unique ID, or nothing at all) and the file extension. That is, the resulting output file name will be in the following form:

Base File Name + Suffix + File Extension

If no suffix is specified, the resulting output file name will be in the following form:

Base File Name + File Extension

If no name is specified at the scan source, a default name as generated by the device will be used.

**NOTE:** When selecting a name, use one that will work with the destinations to which you are filing. For example, if your destination will only allow 8 characters, only use 8 characters; otherwise, filing will fail.

#### **Name Suffix**

When a base file name is specified or the **Name Provided at Scan Source** option is selected, a suffix may be specified to be appended to the end of the base file name. By using suffixes, unique file names can be assured. This is especially important for document destinations that overwrite files with the same name.

#### Select one of the following suffixes:

- None.
- Date and Time (*default*): The date and time (year, month, day, hour, minute, second) when the file is processed will be appended to the base file name. For example, if a base file name of *myFile* and a file type of PDF are specified and a document is scanned on August 25, 2004, at 12:24:06, the resulting output file name will be:

#### myFile20040825122406.pdf

Choose this setting when scan files are created or modified often and each file must be kept.

 Unique ID: automatically generates and appends to the base file name a unique identification number of 32 characters. Choose this setting when simple tracking of scan files can be accomplished by random ID numbers.

NOTE: A suffix cannot be used when Auto Generate a Name (8 characters) is selected for file naming.

## **Document Type**

The Document Type options specify the type and format of the distribution output files. By default, SMARTsend will assign a single common document type to be used for destinations in the workflow. However, you can also specify different document types for each destination in the workflow. Select one of the following options to configure the Document Type settings for the workflow:

#### Use the same Document or Print Type for all destinations

Enables you to select and configure a single document type/format and print type (when applicable) for the workflow destination(s).

#### Use a different Document or Print Type for each destination

Enables you to select and configure different document types/formats and print types (when applicable) for each destination type specified in the workflow.

#### **Document Types Supported by Smartsend**

- PDF, Text Searchable (\*.pdf)—Professional Edition feature; available only if optical character recognition (OCR) is enabled.
- PDF, Image Only (\*.pdf)
- JFIF (\*.jpg)
- Single-Page TIFF (\*.tif)
- Multi-Page TIFF (\*.tif)
- Original Document Type (file format determined by device at scan time)
- Other (Professional Edition feature; available only if OCR is enabled). The Other option includes OCR file formats. See Table 3-1 on page 3-28 for a complete list of OCR file formats.

Each Document Type has an associated file format. When a type is selected from the drop-down list, the details for that file type are displayed below the selection. The format and details can be changed for certain Document Types. When this is the case, simply click the **Properties** button and select a format from the list.

#### **Print Type**

Print Type is only available when a Remote Printer destination is selected in a workflow. Remote Printer destinations can be configured with the following properties:

#### Original Image

Prints a scanned image that is visually faithful to the original document image.

#### Other (Professional Edition Feature)

Enables you to choose and configure a supported OCR format. The format selections available may vary based on the capabilities of the Remote Printer. See *Other (Professional Edition Feature)* on page 3-33 and *OCR Properties (Professional Edition Feature)* on page 3-34 for additional information.

**NOTE:** JFIF and Single-Page TIFF are supported for file distribution to FTP, Network Folder, NetWare Folder, and E-mail destinations only. These file types will be filtered from the list of available types if other destinations are selected in combination with the FTP, Network Folder, Netware Folder, and E-mail destinations.

## **Document Format and Properties**

Properties further define the format and certain characteristics of the output file. The format options can be accessed by clicking the **Properties** button in the Document Type region of the Document Name and Type page. The format selections vary based on the type of output file selected. The document types and formats supported by SMARTsend, along with the considerations for each format, are listed in the following table:

| Document Type                                          | Output File Formats                                                                                                    | Considerations                                                                                                    |
|--------------------------------------------------------|----------------------------------------------------------------------------------------------------|----------------------------------------------------------------------------------------------------|
| PDF, Image Only                                        | PDF, Image Only<br>PDF, Image Only - Preserve Image from Scan<br>Source                                                    | <ul> <li>Supported on all major platforms</li> <li>Can be filed to all SMARTsend repositories</li> <li>Many compression options</li> <li>Excellent balance of portability, compatibility, and compression options</li> <li>Some imaging tools may not support PDF</li> </ul>                                                      |
| PDF, Text Searchable<br>(Professional Edition feature) | PDF<br>PDF with image substitutes<br>PDF with image on text<br>PDF with image on text - Preserve Image<br>from Scan Source | <ul> <li>All of the above, plus support for OCR</li> <li>Document can be searched for text</li> <li>Text can be copied from document</li> <li>Requires extra processing</li> <li>Information loss possible during processing</li> </ul>                                                                                           |
| JFIF                                                   | JPEG                                                                                                    | <ul> <li>Each page stored as single document</li> <li>Widely supported image format</li> <li>Excellent for color images</li> <li>JPEG is the only supported compression</li> <li>May exhibit "ringing" artifacts in text documents</li> <li>Some repositories do not support single-page files</li> <li>No OCR support</li> </ul> |
| Single-page TIFF                                       | Single-page TIFF 6.0<br>Single-page TIFF 6.0 TTN2                                                                          | <ul> <li>Each page stored as single<br/>document</li> <li>Widely supported image format</li> <li>Moderate range of compression<br/>options</li> <li>Some repositories do not support<br/>this format</li> <li>No OCR support</li> </ul>                                                                                           |
| Multi-page TIFF                                        | Multi-page TIFF 6.0<br>Multi-page TIFF 6.0 TTN2<br>Multi-page TIFF - Preserve Image from Scan<br>Source                    | <ul> <li>Each page stored as single<br/>document</li> <li>Widely supported image format</li> <li>Moderate range of compression<br/>options</li> <li>Can be filed to all SMARTsend<br/>repositories</li> <li>No OCR support</li> </ul>                                                                                             |

| Table 3-1: | Supported | Document | Types | and | Formats |
|------------|-----------|----------|-------|-----|---------|
|------------|-----------|----------|-------|-----|---------|

| Document Type                                         | Output File Formats                                                                                                    | Considerations                                                                                                    |
|-------------------------------------------------------|----------------------------------------------------------------------------------------------------|----------------------------------------------------------------------------------------------------|
| Original Document Type                                | File format is determined at scan time. Some<br>devices will enable you to choose a format at<br>the device user interface, while other devices<br>may be constrained to a specific format.                                                                                                    | <ul> <li>Minimal information loss</li> <li>No OCR support</li> <li>File format determined at scan time and may vary by device</li> </ul>                                                                                                    |
| Other - OCR formats<br>(Professional Edition feature) | Microsoft Word 97, 2000, 2002, 2003 (*.doc)<br>Text, standard (*.txt)<br>Microsoft Excel 97, 2000, 2002, 2003 (.xls)<br>Microsoft PowerPoint 97 (*.rtf)<br>Microsoft Publisher 98 (*.rtf)<br>ASCII Text, formatted (*.txt)<br>ASCII Text, standard (*.txt)<br>ASCII Text, standard (*.txt)<br>ASCII Text, standardEx (*.txt)<br>Rich Text Format (*.rtf)<br>RTF Word 2000 (*.rtf)<br>RTF Word 6.0/95 (*.rtf)<br>RTF Word 97 (*.rtf)<br>Text, smart (*.txt)<br>Text, stripped (*.txt)<br>Text, plain (*.txt)<br>Text, comma delimited (*.csv)<br>Text, tab delimited (*.txt)<br>WordPad (*.rtf) | <ul> <li>Output file formats are created by<br/>SMARTsend after scanned<br/>documents have undergone OCR<br/>processing</li> <li>Requires extra processing time</li> <li>Original image data is not<br/>preserved (may include<br/>embedded pictures)</li> <li>Creates files that are editable in a<br/>variety of popular software<br/>applications.</li> </ul> |

Table 3-1: Supported Document Types and Formats

## **PDF Files**

PDF files preserve the page layouts, text, and images of documents. They are easily reproduced and can be used in most environments, making PDF a universal format. A PDF file can be quite manageable because of its small file size.

This section explains the PDF file options available to you.

#### PDF, Text Searchable (\*.pdf) (Professional Edition Feature)

The following PDF formats are searchable for text characters.

PDF with normal text contains text and images that match the original source document. Does not provide control over output image compatibility and compression. Page orientation of output will be automatically oriented so that text reads normally.

NOTE: High compression formats will not work with many older devices when printing scanned images.

- PDF with image substitutes contains text that matches the original source document. The output will display smaller, substitute images taken from the original source image, if OCR problems are encountered. Substitute images are used in the following cases: words containing suspect characters in the text, words not contained in the checking dictionary, words containing rejection symbols, and words containing missing symbols. This does not provide control over output image compatibility and compression. The page orientation of the output will be automatically oriented so that text reads normally.
- PDF with image on text contains one image for each page in the document, as well as text characters. This does not provide control over output image compatibility and compression. The page orientation of the output will be automatically oriented so that text reads normally. See Table 3-2 on page 3-30.

PDF with image on text - Preserve Page Orientation contains one image for each page in the document, as well as text characters. This provides control over output image compatibility and compression. The pag orientation of the input documents will be preserved. See Table 3-2 on page 3-30.

**NOTE:** If the input documents are not oriented in the standard orientation, or they are skewed significantly, you may not be able to highlight text in the PDF output document. You will, however, still be able to search the document.

PDF - Preserve Image from Scan Source preserves the original image data that the device sends to SMARTsend. This setting provides minimal loss of image acuity, but it does not provide control over output image compatibility and compression. The page orientation of the input documents will be preserved.

| Document Type                      | Orientation of Ir | nput Documents | Orientation of O | utput Documents |
|------------------------------------|-------------------|----------------|------------------|-----------------|
| PDF with image on text             |                   |                |                  |                 |
|                                    | Α                 | V              | Α                | Α               |
| PDF - Preserve Page<br>Orientation | A                 | ۲              | A                | ۲               |

Table 3-2: How page orientation is affected by selected PDF Option

#### PDF, Image Only (\*.pdf)

The following PDF formats do not contain text characters, making the text unsearchable.

- PDF, Image Only contains one image for each page in the document.
- PDF Preserve Image from Scan Source preserves the original image data that the device sends to SMARTsend . This setting provides minimal loss of image acuity, but it does not provide any compression options.

**NOTE:** High compression formats will not work with many older devices when printing scanned images.

#### PDF Image Optimization Settings

Several PDF image optimization settings can be configured within SMARTsend. These default settings can be defined by the SMARTsend system administrator, and they can also be adjusted by each SMARTsend user when workflows are published.

The following Image Optimization Settings are currently supported:

**Emphasize Compatibility**—use this option when compatibility with older versions of Acrobat Reader is the most important consideration. This setting may result in larger file sizes. See *PDF Compatibility Settings* below for additional information.

**Emphasize Compression**—use this option when file size reduction is the most important consideration. This format may not be supported by older versions of Acrobat Reader.

Custom—use this option to adjust all the Image Optimization settings manually.

**NOTE:** The compatibility and compression settings in the Document Type Properties dialog can only be adjusted manually when the Custom option is selected.

#### PDF Compatibility Settings

The Compatibility Settings are available when the Image Optimization selection is set to Custom. These settings alter the PDF format based on the following parameters:

Acrobat Reader 4 and older—maintains PDF compatibility with current and older Acrobat Reader versions dating back to version 4.0. This setting optimizes compatibility but may result in larger file sizes.

Acrobat Reader 5 and newer—maintains PDF compatibility with more recent Acrobat Reader versions dating back to version 5.0. This setting provides more file compression options.

#### PDF Compression Settings

The Compression Settings are available when the Image Optimization is set to Custom. The settings alter the PDF format based on the following parameters:

**Use Mixed Raster Content**—applies different compression techniques to different parts of scanned images. This setting typically provides the best compression for business documents, including documents with color line drawings. This setting is not recommended for color photographs.

**Monochrome**—provides a choice of CCITT Group 4, JBIG2 Huffman Encoded, or JBIG2 Arithmetic Encoded compression options for monochrome images. Additional information is provided in the following table:

| Compression Type         | Considerations                                                                                                    |
|--------------------------|----------------------------------------------------------------------------------------------------|
| CCITT Group 4            | <ul> <li>Lossless compression</li> <li>Widely supported</li> <li>Some document types may not compress significantly</li> </ul> |
| JBIG2 Huffman Encoded    | <ul> <li>Better compression than CCITT Group 4</li> <li>Support is more limited</li> </ul>                                     |
| JBIG2 Arithmetic Encoded | <ul><li>Best compression for monochrome images</li><li>Support is more limited compared to other options</li></ul>             |

#### Table 3-3: PDF Compression Settings

**Contone**—displays the compression settings that will be applied to color images. The Contone settings are defined by the application. JPEG is the default, and JPEG/Flate is used when Mixed Raster Content is selected.

#### **JFIF/JPEG**

JFIF (\*.jpg) uses JPEG compression, which is a lossy compression file format (some data is lost or eliminated). This is often the best format for photographs and graphics. The output will be one file for each page or image that is scanned.

**NOTE:** JFIF/JPEG only works when processing color or grayscale images; binary or black and white images cannot be converted to the JFIF/JPEG format.

#### **TIFF Files**

Tagged Image File Format (TIFF) files are highly flexible and platform-independent. They are used and supported by many image processing applications. TIFF file sizes can be quite large but produce good print quality for hard-copy documents.

#### Single-Page Tiff (\*.tif)

Single-page TIFF files contain a single image or page. One image or page is contained in a file. Only FTP, Network Folder, and E-mail destinations support the single-page TIFF format. If other destination types are in the workflow, this format will not be available.

#### Multiple-Page Tiff (\*.tif)

Multiple-page TIFF files contain more than one image or page. All images or pages are contained in one file.

The following formats are supported for TIFF:

■ Multi-page TIFF 6.0 (default)

- Multi-page TIFF 6.0 (TTN2)
- Multi-page TIFF Preserve Image from Scan Source preserves the original image data that the device sends to SMARTsend. This setting provides minimal loss of image acuity, but it does not provide any compression options.

When color and grayscale images are received by SMARTsend, JPEG compression is used. When black and white images are received, G4 compression (up to 4 gigabytes of raster data) is used.

### **Original Document Type**

When this option is selected, the file format is determined at scan time and may vary based on the type of device that is being used to scan the document. Some devices will enable you to choose a format at the device user interface, while other devices may be constrained to a specific format.

Please consult the documentation provided with your Xerox Multifunction Device or Internet Fax device to determine the supported file formats that are compatible with SMARTsend.

#### **Other (Professional Edition Feature)**

Other formats are supported and produced by optical character recognition (OCR). These may be used if you want to output a file that can be read by a word processor.

#### Application

These output files are compatible with specific applications. For example, Rich Text Format (.rtf) files can be read and edited in Microsoft Word, WordPad, and PowerPoint.

Microsoft Word 97, 2000, 2002, 2003 - document output (.doc) or rich text format (.rtf).

Microsoft Excel 97, 2000, 2002, 2003 - output format (.xls).

Microsoft PowerPoint 97 - rich text format (.rtf).

Microsoft Publisher 98 – rich text format (.rtf).

WordPad - rich text format (.rtf).

#### Text

Text files are usually small in size and can be edited by most text editor and word processing applications, for example, Microsoft Notepad or Word. These files do not contain complex formatting.

The following file formats are available:

| Text, standard        | text with line breaks after each line. Tabs are used to position table content.                                                                            |
|-----------------------|----------------------------------------------------------------------------------------------------|
| Text, smart           | text with line breaks after each line. Spaces are used to position margins and table text content.                                                         |
| Text, stripped        | text with line breaks after each paragraph. Tabs are used to position table text content.                                                                  |
| Text, plain           | text with line breaks after each line. Spaces and line breaks are used to position the left and top margins. Tabs are used to position table text content. |
| Text, comma delimited | comma-separated text. Text content is enclosed with quotes.                                                                                                |
| Text, tab delimited   | tab character-separated text. Text content is enclosed with quotes.                                                                                        |

| Table 3-4: | Text File | Format  | Options |
|------------|-----------|---------|---------|
| 10010 0 4. | TOALTING  | i onnut | options |

#### ASCII

ASCII files contain a special 94-character code that includes letters, digits, and punctuation or mathematical symbols for English language documents. These files can be converted to text but cannot be edited directly.

The following file formats are available:

Table 3-5: ASCII File Format Options

| ASCII Text, formatted  | layout is retained with spaces. Text content is separated by quotes.           |
|------------------------|--------------------------------------------------------------------------------|
| ASCII Text, standard   | quick text conversion and compatibility.                                       |
| ASCII Text, StandardEx | quick text conversion and compatibility. Line breaks after each line and zone. |

## **OCR Properties (Professional Edition Feature)**

The Professional Edition of SMARTsend enables documents to be scanned using OCR so that text files are produced rather than image files. These properties may be set with the PDF, Text Searchable and the Other output file types. Use the following features to specify the formats that use OCR:

#### OCR Optimization

Select how to process the scanned input:

#### Table 3-6: OCR Optimization Options

| Optimize for Speed                | has the fastest processing time with standard OCR accuracy. This is the default setting. |
|-----------------------------------|------------------------------------------------------------------------------------------|
| <b>Balance Speed and Accuracy</b> | balances processing time and OCR accuracy.                                               |
| Optimize for Accuracy             | takes the longest to process but has the best OCR accuracy.                              |

The following settings help improve the accuracy of the OCR function. The source document is the document that you are scanning.

| Source Document Language   | Select the language of the source document.                                                                                  |
|----------------------------|----------------------------------------------------------------------------------------------------|
| Source Document Printed On | Select the type of printer from which the source document was printed.                                                       |
| Source Document Layout     | Select to have the application auto-detect the source document columns, or select if the source document is a single column. |

#### Table 3-7: OCR Accuracy Options

# **Document Attributes**

The Document Attributes page is used to add additional information to scan documents for filing and managing documents in specific destinations. Document attributes, commonly called "metadata," are the properties that describe the output document. They are stored with the document and help organize filing to document destinations.

Fields for a particular workflow can be set using the Fields region. Alternatively, a profile can be used as a shortcut to apply fields to a workflow.

## ► To access the Document Attributes page:

- 1 Navigate to the User Home Page and click View All Workflows.
- 2 From the list of workflows in the Workflow Explorer select the workflow for which you want to change document attributes.
- 3 Click **Edit this workflow** from the list of workflow tasks in the left panel.
- 4 From the Workflow Editor click **Document Attributes** from the left panel.

The Document Attributes page is also accessed by following the workflow creation wizard when a workflow is created.

## **Document Attribute Profiles**

Document profiles are sets of document attribute fields configured for reuse. Using a profile eliminates the need to configure attribute properties for each workflow. Each field in the profile is associated or mapped to a corresponding field for one or more destinations.

A document profile may include default or custom attribute properties and mappings that are common to a specific workflow. Typically, document profiles are listed by workflow document destinations. For example, the profile *FTP only* is a document profile for an FTP destination. The Basic document profile (containing Title and Description fields) is installed with SMARTsend. If specific attributes are used often, then a specialized profile should be customized and saved for these attributes.

For example, if Name and Version attributes are often needed, a profile can be created which groups these attributes under a profile. A mapping is then made of these attributes to fields for one or more destinations. For the DocuShare destination, the Name attribute in the profile can be mapped to the Title field on DocuShare, and the Version attribute can be mapped to the Description field on DocuShare.

#### **Specifying a Profile**

To specify a profile for a workflow:

- 1 Navigate to the Document Attributes page for the workflow.
- 2 Select an existing document profile from the Use the Following Profile drop-down list.

Profile lists are filtered by destinations in the workflow. You will only see those profiles with mappings to destinations in the current workflow.

#### **Deleting a Profile**

Users can only delete profiles that they own.

#### To delete a profile:

1 Navigate to the User Home Page.

- 2 Under Customization Options click Manage My Document Profiles.
- 3 Select the profile to be deleted from the list of document profiles.
- 4 Click **Delete** from the left panel.

#### **Creating a New Profile**

If the set of fields can be used again in another workflow, save them into a new profile.

To create a new profile:

- 1 Navigate to the Document Attributes page for a workflow.
- 2 From the **Use the Following Profile** drop-down list select the profile that most closely matches the profile to be created.
- 3 Click Save as New Profile below the fields region.
- 4 On the Save as New Profile window enter a profile name and description which identify the profile.
- 5 Click **OK**.
- 6 Add and delete fields, and change field properties, as desired.

### **Editing a Profile**

Unless a profile is associated with a workflow that has not yet been published, it is not possible to change the profile without renaming it using **Save as New Profile**.

## **Document Attribute Fields**

Document attribute fields are used to provide mappings for data to document destinations. For example, an *e-mail subject* document attribute field may be used to map to the subject of an e-mail when a document is scanned to an e-mail address. The field gives the user the opportunity to specify the e-mail subject.

- To view or change the properties of a field, click **Properties** in the row in which the field is listed. Make the changes in the Attribute Properties window and click **OK**.
- To add a field, click Add Field at the bottom of the list of fields. Specify the properties in the Attribute Properties window and click OK.
- To delete a field, click **Delete** in the row in which the field is listed.

## **Attribute Properties**

#### **Field Name**

A field name assigns a descriptive or meaningful name to a document attribute field. This field name will appear at publication time, on cover sheets, and at scan time if **Editable at the device** is selected at publication.

Choose a name that is intuitive and will prompt users to enter the desired information into the field, especially if many users are going to be using publications that contain this field.

#### **Default Values**

| No Default Value        | indicates that a default value is not provided for the field.                                                                                                    |
|-------------------------|----------------------------------------------------------------------------------------------------|
| Single Default Value    | indicates that the value entered in the edit box will be used as the default value. Only one default is sent to a Xerox Multifunction Device for device publications. This value can be overwritten at the time the workflow is published if Non-Editable Field Value is not selected for the field security.                                                                                                    |
| Multiple Default Values | enables multiple values when the workflow is published or on the cover sheet from which<br>the user can select a value. Enter a value and click <b>Add</b> . The value will appear in the list<br>box. Organize the values using the Move Up and Move Down buttons. Remove values from<br>the list using <b>Remove</b> or <b>Remove All</b> . The default is always the value at the top of the list.<br>Multiple defaults for PaperWare publications (Professional Edition feature) enable<br>corresponding checkboxes for selection on the PaperWare cover sheet. |

#### Table 3-8: Default Value Options

#### **Required Field**

Fields are generally configured as required in order to capture critical information about the scanned document. The information or attributes may be entered in advance when the workflow is created or published, or it may be entered at scan time at the Xerox Multifunction Device or on the PaperWare cover sheet. The entry of attributes at scan time is subject to the following conditions:

- When using the Multiple Default Values option, you can also specify required document attributes at scan time using the Editable at the Device or Select on PaperWare cover sheet options.
- When a workflow with required fields that are Editable at the Device is published to any Xerox WorkCentre Pro 232/238/245/255/265/275 or newer device, the scan will not initiate until a value has been entered.
- When published to an older Xerox device, workflow execution will fail.

#### **Field Security**

Field Security determines how information fields appear when being entered at the device and on the cover sheet. Select how the value of the field appears:

Show Field Value displays the value in clear text on SMARTsend publish pages, on the PaperWare cover sheet, and at the Xerox Multifunction Device. Choose this setting when the field does not contain sensitive information and it does not matter if others see the value.

Example: Arthur\_M\_Template

Mask User Input (\*\*\*\*) will display the value with asterisks (\*) on all SMARTsend pages, cover sheets, and confirmation sheets. Choose this setting if confidential information is contained in the field.

**Example:** \*\*\*\*\*\*\*\* (asterisks used to mask a social security number)

**NOTE:** Xerox WorkCentre Pro 232/238/245/255/265/275 or newer devices fully support masking features. Older Xerox devices do not support masking features. In addition, masking is not available when a workflow is published with Multiple Default Values.

Non-Editable Field Value will not allow the field to be edited outside of the Workflow Editor. The field will not be shown from the Publication page or when scanning but will map values to the scanned documents. A default value must be provided when this option is selected.

**Example:** Client ID for a client site.

**NOTE:** The field default value will be shown in the Fields region of the Document Attributes page when this option is selected. Select this option for field values that will never change or for fields that require high security.

#### **Field Type**

Field Type specifies the kind of field to use for input of field values when the workflow is published. The field types that are available change as the number of default values changes. Choose a type that reflects the kind of entry required by the values.

| Text Box            | accepts entry of alphanumeric text values of up to 256 characters.                                                  |
|---------------------|----------------------------------------------------------------------------------------------------|
| Multi-Line Text Box | accepts entry of alphanumeric text values of any length.                                                            |
| E-mail Address      | accepts entry of an e-mail address format. The format is validated to determine that an e-mail address was entered. |
| Drop Down List      | enables the selection of a value from a drop-down list.                                                             |
| Radio Button List   | enables the selection of a value from a radio button list.                                                          |
| List Box            | enables the selection of a value from a list box.                                                                   |

| Table 3-9 | 9. Field | Type O | ntions |
|-----------|----------|--------|--------|
|           | <b>.</b> | iype o | puona  |

**NOTE:** Free-form text entry of attributes (metadata) for custom fields is not supported for Interwoven WorkSite destinations *(optional component)*. Metadata values for custom fields are restricted to the predefined set of values defined by the WorkSite administrator.

#### Field ID (optional)

Field ID specifies the name of the XML file element when the document attribute fields are added to an XML file. If a name is not specified, the XML file element will default to Field\_0, Field\_1, etc. Choose a Field ID that reflects the kind of entries that will be written to an XML file.

## **Attribute Mapping**

Attributes can be mapped to fields available at document destinations. All available fields supported by the destinations in the workflow will be shown. Select the attributes you want the field to map to for the destination. For example, for e-mail, *Body* and *Reply To* are available fields; for DocuShare, *Title*, *Description, Keywords* and others are available. During scanning, the data fields that you select here will be populated using the value(s) of the attributes. You cannot map more than one attribute to the same destination field, but more than one destination field can be mapped to the same document attribute.

#### Example

A document attribute field named "Title" can be mapped to a MS SharePoint Folder field called "Title".

Alternatively, arbitrary document attribute fields can be defined in a workflow. Document attribute fields can be defined in the workflow, without having to map them to a specific service parameter, and a value for the field can still be entered at workflow creation time, publication time or at scan time.

If document attribute support has been enabled for the service, the fields (both mapped and unmapped) and their values will be exported in the form of an XML file. Currently, the FTP, Netware Folder, Network Folder and Scan to URL services support the export of document attribute fields in the form of an XML file.

#### Specifying Custom Document Attributes in a SMARTsend Workflow

This procedure illustrates how to create a SMARTsend workflow that stores a scanned document, with document attribute fields, to an FTP destination:

To specify custom document attributes in a SMARTsend workflow:

- 1 From the SMARTsend User Home Page, click the Add New Distribution Workflow link.
- 2 On the Document Destinations page, click the **add locations** link under the FTP page element.
- 3 Type the properties for the FTP destination. Click **OK**.
- 4 Click **Next**. The Document Name and Type page opens.
- 5 Select the desired options for the Document Name and Document Type.
- 6 Click Next.
- 7 On the Document Attributes page, select the **FTP Only** document attribute profile.
- 8 Click Add Field. The Attribute Properties dialog opens, allowing you to create and define a document attribute.
- 9 Choose the options for the document attribute:
  - a) Type a Field Name (for example, "Plex").
  - b) If you wish to set a **Default Value** or multiple values, choose an option and type the value(s) (for example, "Duplex").
  - c) Select **Required** if this is a field the user must complete.
  - d) Select a Field Security option.
  - e) Select a Field Type.
- 10 Under Attribute Mapping, clear the Enabled checkbox.
- 11 Click **OK**.
- 12 To add another field, repeat steps 8 through 11.

- 13 On the Document Attributes page, click **Save as New Profile** to save the fields as a new profile for later use in other workflows.
- 14 Continue programming the workflow.

Upon publishing and executing the workflow, values for the document attribute fields will be exported to the FTP destination specified in the workflow.

**NOTE:** This requires that document attribute support for the FTP service be enabled by the SMARTsend System Administrator.

The values for the custom document attribute fields may be used by system integrators for follow-on processing of the scanned documents. For example, these values can be used to give information to a print shop on the number of sets that should be made of the documents and the plex mode that should be used when printing.

## **Save Workflow**

The Save Workflow page is used to select the job confirmation preference for scan jobs and to specify the access level for the workflow.

## > To access the Save Workflow page:

- 1 Navigate to the User Home Page and click **View All Workflows**.
- 2 From the list of workflows in the Workflow Explorer select the workflow for which you want to change settings.
- 3 Click Edit this workflow from the list of workflow tasks in the left panel.
- 4 From the Workflow Editor click **Workflow Settings** from the left panel.

## Job Confirmation

When a user performs a scan, typically some indication is needed that the job was successful or failed. Select how the user will receive job confirmation upon completion of a job:

| No job confirmation     | provides no confirmation of job completion.                                                                                                    |  |
|-------------------------|----------------------------------------------------------------------------------------------------|--|
| Workflow owner's e-mail | enables an e-mail message to be sent to the owner of the workflow.                                                                                                    |  |
| Workflow user's e-mail  | enables an e-mail message to be sent to the workflow submitter. This option is only<br>available when scanning at a device with authentication or when using a PaperWare<br>cover sheet. If used on a Xerox Multifunction Device with no authentication and no<br>cover sheet, no job confirmation will be generated.        |  |
| Printed confirmation    | enables a page to be printed at the Xerox Multifunction Device used for scanning. The confirmation prints after the job is successfully sent to the destination or if an error occurs. If sensitive information is included in the job, you may not want the confirmation printed at a device where it may be easily viewed. |  |

| Tahle | 3-10. | Joh | Confirmation | Ontion | 2 |
|-------|-------|-----|--------------|--------|---|
| lable | 3-10. | 200 | Commation    | Option | ъ |

## Workflow Access

Workflow access controls who can view, use, and change the workflow.

- *Public* allows viewing, using, editing, and publishing by any SMARTsend user. Only owners can delete a public workflow.
- Private allows viewing, using, editing, and publishing only by the owner of the workflow. Only the workflow owner or administrator can delete a private workflow. The content, such as attribute properties, of a private workflow cannot be viewed by anyone except the owner. Private workflows published using device scan templates require authentication at the device.

## **Workflow Summary**

The Workflow Summary page is used to review workflow settings after you have edited or defined a workflow. Before publishing, you can make modifications to the workflow using the links provided on the left side of the page.

## > To access the Workflow Summary page:

- 1 Navigate to the User Home Page and click View All Workflows.
- 2 From the list of workflows in the Workflow Explorer select the workflow for which you want to review settings.
- 3 Click **Edit this workflow** from the list of workflow tasks in the left panel.

## **Workflow Name and Description**

Enter a new name and description for the workflow or modify the displayed information. The name should be unique and something you will remember, as this name will appear in the Workflow Explorer and on publications. When you are first adding a workflow, the default naming convention begins with Workflow1 and will increment that name for new workflows unless a different name is supplied.

## **Publication Options**

Before you can scan, you must publish a workflow. Select how to publish the workflow:

| Publish workflow later                         | enables you to publish the workflow at another time. Use this<br>setting if you are just creating a workflow for someone else and<br>that person will publish the workflow when needed.                                                                                                    |
|------------------------------------------------|----------------------------------------------------------------------------------------------------|
| Publish PaperWare cover sheet from workflow    | ( <b>Professional Edition feature</b> ) generates a PaperWare cover<br>sheet for the workflow. Use this option if you want to determine<br>destinations at scan time, if you want to scan using Internet Fax,<br>or if you have sensitive information that you do not want to be<br>viewed by other SMARTsend users. |
| Publish workflow to Xerox Multifunction Device | allows you to create a new device scan template for the workflow.                                                                                                    |

#### Table 3-11: Publication Options

For more on publishing workflows, see Chapter 5, Publishing Workflows.

# **Appendix A: Sample Network Folder Workflow Creation**

The following procedure covers the steps required to create a sample workflow that files to a network folder destination.

- 1 Open a browser window.
- 2 Enter the following URL or address:

http://[computer name]/SMARTsend

where *computer name* is the name of the SMARTsend computer. Contact your SMARTsend administrator if you are unsure of the computer name.

- 3 Press Enter.
- 4 You will be asked to enter your user name and password. Enter them and click **OK**.
- 5 A SMARTsend welcome screen will be displayed. Select **Click here to enter SMARTsend**.
- 6 The User Home Page will be displayed. Click Add a New Distribution Workflow under the Workflows heading.
- 7 The destinations that have been used by you and other users for other workflows are listed under headings designating destination types. Find the *Network Folder* heading.
- 8 Select the network folder destinations you want for the workflow.
  - a) If destinations you want to use are listed, check the checkboxes beside them.
  - b) If you need to add a network folder destination, click **add locations**. The Network Folder Properties window will be displayed.
    - i Add a name for the destination.
    - ii Add the folder path, for example: \\myComputer\scans, where *myComputer* is the name of the machine on which the folder is located, and *scans* is the name of a network sharing folder.
    - iii Click OK.
  - c) A Security Alert dialog may be displayed. Click Yes to proceed.
  - d) You may be prompted to enter your SMARTsend computer credentials. Enter your user name and password for the SMARTsend computer and click **OK**.

**NOTE:** You must use the same credentials you used to log in to SMARTsend. If you supply different credentials, you may need to use your browser to delete the Temporary Internet Files on your workstation before you can proceed. For example, using Internet Explorer you would choose the following options to delete your Temporary Internet Files: Tools > Internet Options > General > Delete Files > OK.

- e) The Account Settings page is displayed. Enter your user name and password for the network folder, add your password again in the Confirm Password edit box, and click **OK**.
- f) On the Network Properties page click **OK** again.
- g) The new destination should now be displayed on the Document Destinations page, and it should be checked. If more network folder destinations need to be added, click **add locations** and repeat the above steps for adding destinations.

- 9 When all destinations have been added on the Document Destinations page, click Next >>.
- 10 The Document Name and Type page will be displayed. Specify the base name of the output file under Document Identification. For this example enter a name such as *myDocName*.
- 11 Select **Date and Time** from the Name Suffix drop-down list. This will append the date and time to the name specified above *(myDocName)*.
- 12 Select a Document Type. For this example, select PDF, Image Only (\*.pdf).
  - a) To change the format of the file, click the **Properties** button. For this example, click **Properties**. The Document Type Properties page will be displayed. From the Format drop-down list select **PDF**, **Image Only**.
  - b) Click OK.
- 13 Click Next >>.
- 14 The Document Attributes page will be displayed. Specify any document attribute fields that are needed. For this example we will use the default Basic profile which contains Title and Description fields.
- 15 Click Next >>.
- 16 The Workflow Settings page is displayed.
- 17 Select a job confirmation option. For this example select **Printed confirmation** from the Job Confirmation drop-down list.
- 18 Select the level of access for the workflow. For this example we will use the default **Public** access level.
- 19 Click Next >>.
- 20 The Save Workflow page is displayed. Specify a unique workflow name.
- 21 Select the type of Publication desired. For this example we will publish the workflow as a device scan template. Select **Publish workflow to Xerox Multifunction Device**.
- 22 Review the workflow settings and change as required.
- 23 Click Finish.
- 24 The Publish Workflow to Xerox Multifunction Device page is displayed. Specify a unique publication name.
- 25 Select an expiration time.
- 26 Select the devices to which the template will be published.
- 27 Enter document attribute values. If the values are to be specified at the device, select Editable at the device.
- 28 Select a scan profile. Click **Properties** to adjust the scan settings as needed.
- 29 Click OK.
- 30 The template will be published. Click **Return to Home Page** at the bottom of the page to return to the User Home Page.

# **Appendix B: Sample E-mail Workflow Creation**

The following procedure covers the steps required to create a sample workflow that uses an e-mail recipient as a destination.

- 1 Open a browser window.
- 2 Enter the following URL or address:

http://[computer name]/SMARTsend

where *computer name* is the name of the SMARTsend computer. Contact your SMARTsend administrator if you are unsure of the computer name.

- 3 Press Enter.
- 4 You will be asked to enter your user name and password. Enter them and click **OK**.
- 5 A SMARTsend welcome screen will be displayed. Select **Click here to enter SMARTsend**.
- 6 The User Home Page will be displayed. Click Add New > Distribution Workflow... under the *Workflows* heading.
- 7 The destinations that have been used by you and other users for other workflows are listed under headings designating destination types. Find the *E-mail Recipient* heading.
- 8 Select the e-mail recipients you want for the workflow.
  - a) If recipients you want are listed, select the checkboxes beside them.
  - b) If you need to add a recipient, click **add addresses**. The E-mail Recipient Properties window will be displayed.
    - i Add a name for the destination.
    - Add one or more e-mail addresses for the desired recipients (To:), copy recipients (Cc:), and blind copy recipients (Bcc:). Separate multiple e-mail addresses with semicolons. If the address verification feature has been configured by your administrator, you may click Check name(s) to verify the addresses.
    - iii Select an attachment encoding format. The default Base64 for MIME encoding should be fine in most cases.
    - iv Select Scan to My E-mail if you want the output file to be e-mailed to the scan submitter. This option requires authentication at the scan device when used with device scan templates and should only be selected if the device supports authentication.
    - V Select **Send URL link to document (no document attachment)** if you only want to send a link to the document and not the document itself.
    - vi Click OK.
- 9 The new recipients should now be displayed on the Document Destinations page, and they should be checked. When all destinations have been added on the Document Destinations page, click Next >>.
- 10 The Document Name and Type page will be displayed. Specify the base name of the output file under Document Identification. For this example enter a name such as *myDocName*.
- 11 Select **Date and Time** from the Name Suffix drop-down list. This will append the date and time to the name specified above (*myDocName*).
- 12 Select a Document Type. For this example, select **PDF**, **Image Only** (\*.pdf).

- a) To change the format of the file, click the **Properties** button. For this example, click **Properties**. The Document Type Properties page will be displayed. From the Format drop-down list select **PDF**, **Image Only**.
- b) Click OK.
- 13 Click Next >>.
- 14 The Document Attributes page will be displayed. Specify any document attribute fields that are needed. For this example we will use the default Basic profile which contains Title and Description fields.
- 15 Click Next >>.
- 16 The Workflow Settings page is displayed.
- 17 Select a job confirmation option. For this example select **Printed confirmation** from the Job Confirmation drop-down list.
- 18 Select the level of access for the workflow. For this example we will use the default **Public** access level.
- 19 Click Next >>.
- 20 The Save Workflow page is displayed. Specify a unique workflow name.
- 21 Select the type of Publication desired. For this example we will publish the workflow as a device scan template. Select **Publish workflow to Xerox Multifunction Device**.
- 22 Review the workflow settings and change as required.
- 23 Click Finish.
- 24 The Publish Workflow to Xerox Multifunction Device page is displayed. Specify a unique publication name.
- 25 Select an expiration time.
- 26 Select the devices to which the template will be published.
- 27 Enter document attribute values. If the values are to be specified at the device, select Editable at the device.
- 28 Select a scan profile. Click **Properties** to adjust the scan settings as needed.
- 29 Click OK.
- 30 The template will be published. Click **Return to Home Page** at the bottom of the page to return to the User Home Page.

# Appendix C: Specifying a Custom Object in a SMARTsend Workflow

The following procedure creates a SMARTsend workflow that stores a scanned document, with document attribute fields, to a DocuShare collection as a Custom Object.

- 1 From the SMARTsend User Home Page, click on the Add New Distribution Workflow... link.
- 2 On the Document Destination page, click on the **add locations...** link under the DocuShare section.
- 3 Enter the properties for the DocuShare destination, including the Custom Object Name to use when storing the document within DocuShare.
- 4 Click Next >>.
- 5 On the Document Name and Type page, define the name and format to use for the distributed document(s).
- 6 Click Next >>.
- 7 On the Document Attributes page, select the **DocuShare Only** document attribute profile.
- 8 Click on the **Add Field...** link to add the appropriate fields for use within the DocuShare Custom Object you have specified for your destination.
- 9 On the Attribute Properties dialog, add a document attribute field and map it to the appropriate DocuShare field defined in the Custom Object.

**NOTE:** The fields defined in the specified Custom Object will be available for attribute mapping. For example, if a law firm uses a document that stores the *matter\_id* with each document, then a user may want to add a SMARTsend field named Matter\_ID and map it to the DocuShare Custom Object field.

#### 10 Click OK.

- 11 On the Document Attributes page, click on the **Save as New Profile...** link to save the fields as a new profile for later use in other workflows.
- 12 Click Next >>. Continue defining the workflow in the remaining screens and publish the workflow as needed.

# Appendix D: Specifying a LiveLink Category in a SMARTsend Workflow

The following procedure creates a SMARTsend workflow that stores a scanned document, with document attribute fields, to a LiveLink folder with a category.

- 1 From the SMARTsend User Home Page, click on the Add New Distribution Workflow... link.
- 2 On the Document Destinations page, click on the **add locations...** link under the LiveLink section.
- 3 Enter the properties for the LiveLink destination, selecting a category from the list provided.
- 4 Click Next >>.
- 5 On the Document Name and Type page, define the name and format to use for the distributed document(s).
- 6 Click Next >>.
- 7 On the Document Attributes page, select the **Basic** document attribute profile.
- 8 Click on the **Add Field...** link to add the appropriate fields for use with the LiveLink category you have specified for your destination.
- 9 On the Attribute Properties dialog, add a document attribute field and map it to the appropriate LiveLink field defined in the category.
- 10 Click OK.
- 11 Optionally, on the Document Attributes page, click on the **Save as New Profile...** link to save the fields as a new profile for later use in other workflows.
- 12 Click Next >>. Continue defining the workflow in the remaining screens and publish the workflow as needed.
## Search Workflows

This chapter covers how to create and use Search Workflows. It provides instructions for specifying search locations, search options, and other settings that are required to create effective Search Workflows.

Search Workflows have many similarities with SMARTsend Distribution Workflows. Where applicable in this chapter, information pertaining to common features and functions is included by reference. However, a basic understanding of Distribution Workflow creation, publishing, and maintenance is recommended as a prerequisite to this chapter.

**NOTE:** Search Workflows are only available when the optional TrueMatch component is installed with the Professional Edition of SMARTsend.

#### What is in this chapter:

| • | Search Workflow Overview     | 4-2  |
|---|------------------------------|------|
| • | Adding a Search Workflow     | 4-2  |
| • | Document Search Locations    | 4-4  |
| • | Document Search Results      | 4-6  |
| • | Document Search Summary      | 4-8  |
| • | Publishing a Search Workflow | 4-9  |
| • | Using a Search Workflow      | 4-10 |

## Search Workflow Overview

Search Workflows are available when the optional TrueMatch component is installed with SMARTsend Professional Edition. TrueMatch Search Workflows enable you to scan a small portion of a paper document and locate a matching or similar electronic version of the document that is stored in a supported destination. The destinations currently supported include:

- DocuShare 3.1, 4.0
- SharePoint Portal Server 2001
- SharePoint Portal Server 2003

Search Workflows are similar to SMARTsend Distribution Workflows. New Search Workflows are created within SMARTsend using a wizard, and they are managed and maintained using the Workflow Explorer page. See *Workflow Explorer* on page 3-3 for additional information on viewing and managing existing workflows.

TrueMatch can locate the following file formats:

- Word (.doc, .dot)
- PowerPoint (.ppt, .pps, .pot)
- Excel (.xls)
- Text (.txt, .rtf)
- PDF (.pdf text searchable only; not supported by all destinations or may require additional configuration on the destination computer)
- Web Pages (.htm, .html)

### Adding a Search Workflow

There are two ways to create a Search Workflow. A new Search Workflow can be created by using a wizard which steps the user through the process of defining the workflow. Alternatively, a new Search Workflow can be created by modifying an existing Search Workflow and saving it (Save As) with a different name.

### **Creating a New Search Workflow**

Any user can create a new Search Workflow. A wizard leads the user through the steps necessary to define the workflow, including defining the document search locations, the search parameters, and the workflow settings.

#### To create a new Search Workflow:

- 1 Navigate to the User Home Page and click **Add New > Search Workflow...** under the Workflows heading. The Document Search Locations page will be displayed.
- 2 Select the desired Search Locations. For locations that have already been configured, checkboxes will be displayed. Select a configured location by selecting the checkbox for the location. If a desired location is not listed, go to the location type and click **add locations**. See *Document Search Locations* on page 4-4 for additional information. Click **Next** >> to proceed.
- 3 If credentials are required for any search locations, a properties window will be displayed. Enter the credentials needed to gain access to each search location. See *Managing Destination Credentials* on page 3-13 for additional information. Click **OK** to proceed to the Document Search Results page.
- 4 Configure the search results and job confirmation options. You can configure the search results format and e-mail address, as well as the type of job confirmation that will be generated. See *Document Search*

*Results* on page 4-6 for additional information. Click **Next** >> to proceed to the Document Search Summary page.

- 5 Edit the workflow name and description and confirm the workflow settings displayed on the page. If needed, click **<< Previous** or use the links in the left panel to return to the previous steps and make changes. Otherwise, click **Finish** to create the search workflow.
- 6 If you specify that the workflow is to be published later, you will be returned to the User Home Page. Otherwise, the appropriate Publish Workflow page will be displayed. See *Publishing a Search Workflow* on page 4-9 and *Using a Search Workflow* on page 4-10 for additional information.

## **Document Search Locations**

The Document Search Locations page is used to configure the locations that TrueMatch will search when attempting to locate a match for a scanned document. This page lists all of the types of locations that are supported by TrueMatch. Within each type, under the *Search Locations* sub-heading, are listed the specific locations that the user who is logged in has configured. Under the *other locations* sub-headings are locations configured by other users. Locations configured by other users only appear if they are used in the specific workflow being edited.

**TIP:** Select the *Search all locations that I have access to* option at the top of the Document Search Locations page to search multiple locations with a single selection.

## Adding/Removing Listed Search Locations to/from a Workflow

To add a listed location to the workflow, check the checkbox for the location. To remove a location from the workflow, uncheck the checkbox for the location.

### **Adding New Search Locations**

Search Locations that are defined and entered into a workflow are kept, regardless of whether the workflow changes are saved. They are not removed unless manually removed from the Document Search Locations page. This allows the location to be selected during the definition of other workflows.

#### **b** To add a new Search Location:

- 1 Find the location type (for example, DocuShare, SharePoint, etc.) on the Document Search Locations page and click **add locations**. A window specific to the location type will be displayed.
- 2 Enter the location properties.
- 3 Click OK.
- 4 If credentials to access the location are needed, an Account Settings page will be displayed. Add the user name and password and click **OK**.

**NOTE:** You may be prompted to enter your SMARTsend computer credentials. You must use the same credentials you used to log into SMARTsend. If you supply different credentials, you may need to clear your browser cache before you can proceed.

5 Click **Next** >> to proceed after the search locations have been configured.

## **Editing Search Locations**

Location properties other than the location name can be changed.

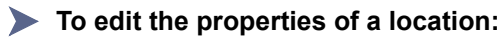

- 1 From the Document Search Locations page click the name of the location to be changed. The properties of the location are displayed.
- 2 Edit the properties as appropriate.
- 3 Click OK.

**NOTE:** Editing a location will cause it to be automatically added to the workflow. Uncheck the checkbox beside the location if you want to remove it from the workflow.

## **Deleting Search Locations**

Only search locations added by the user and listed under my locations or my addresses can be deleted.

#### To remove search locations:

- 1 From the Document Search Locations page find the location(s) to be deleted.
- 2 Without further warning the search location will no longer be available when defining future Search Workflows, so be sure you want to delete the location before proceeding. Click **remove** to delete an individual location. Click **remove all locations** to delete all the locations that are defined within a particular category, such as all DocuShare or all SharePoint locations.

**NOTE:** Workflows that already use the search location will not be affected when a search location is deleted. For those workflows, the search location will be displayed beneath the *other locations* heading the next time locations are edited.

## **Document Search Results**

The Document Search Results page contains settings that define how TrueMatch search results are generated, distributed, and confirmed by SMARTsend.

## **Search Results Format**

The Search Results Format options enable you to configure the method that SMARTsend will use to generate and distribute TrueMatch search results. The following options are available:

**Print document(s) as URL links and best match to originating device**—prints a report of the search results as well as the document that is the best match to the scanned original. The report and matching document will be printed at the device that was used to submit the search workflow. The printed report will include URL links to any document(s) found.

**NOTE:** This option will not function if you publish the search workflow as a PaperWare cover sheet and use the cover sheet to scan a document at an Internet Fax device.

Please note that printing is subject to the following constraints:

- TrueMatch will print the URL links and best match document on the device that is used to scan the
  original document.
- The device must support PostScript and LPR printing.
- The following file formats can be printed:
  - Word (.doc, .dot)
  - PowerPoint (.ppt, .pps, .pot)
  - Excel (.xls)
  - Text (.txt, .rtf)
  - PDF (.pdf text searchable only)
  - Web Pages (.htm, .html)

**Email document(s) found as URL links to**—sends a report to the e-mail addresses defined in the workflow. The report will include URL links to any document(s) found. When this option is selected, one or more e-mail addresses must be entered in the space provided. You can then use the Check name(s) feature (see below) to validate the e-mail addresses.

**Check name(s)**—enables you to search for e-mail addresses using the address book. This option is only available when an LDAP Address Book has been properly configured within SMARTsend.

### **Job Confirmation**

When a user performs a scan, typically some indication is needed that the job was successful or failed. Select how the user will receive job confirmation upon completion of a job:

- **No job confirmation**—provides no confirmation of job completion.
- Workflow owner's e-mail—enables an e-mail message to be sent to the owner of the workflow.
- Workflow user's e-mail—enables an e-mail message to be sent to the workflow submitter. This option is only available when scanning at a device with authentication or when using a PaperWare cover sheet. If used on a Xerox Multifunction Device with no authentication and no cover sheet, no job confirmation will be generated.

Printed confirmation—enables a page to be printed at the Xerox Multifunction Device used for scanning. The confirmation prints after the job is successfully sent to the destination or if an error occurs. If sensitive information is included in the job, you may not want the confirmation printed at a device where it may be easily viewed.

## **Document Search Summary**

The Document Search Summary page is used to define the search workflow name and publication options, and to review workflow settings after you have edited or defined a search workflow. Before publishing, you can make modifications to the workflow using the links provided on the left side of the page, or by clicking the << **Previous** button at the bottom of the page.

## **Workflow Name and Description**

Enter a new name and description for the workflow or modify the displayed information. The name should be unique and something you will remember, as this name will appear in the Workflow Explorer and on publications. When you are first adding a workflow, the default naming convention begins with Workflow1 and will increment that name for new workflows unless a different name is supplied.

## **Publication Options**

Before you can scan, you must publish a workflow. Select how to publish the workflow:

- Publish workflow later—enables you to publish the workflow at another time. Use this setting if you are just creating a workflow for someone else and that person will publish the workflow when needed.
- Publish PaperWare cover sheet from workflow (*Professional Edition feature*)—generates a PaperWare cover sheet for the workflow. Use this option if you want to determine search locations at scan time, if you want to scan using Internet Fax, or if you have sensitive information that you do not want to be viewed by other SMARTsend users.
- Publish workflow to Xerox Multifunction Device—allows you to create a new scan device template for the workflow.

When the workflow name, description, and publication options have been properly configured, click the **Finish** button at the bottom of the page.

## **Publishing a Search Workflow**

Search Workflows must be published to make them available for use. Search Workflows can be published as Device Scan Templates for use with Xerox Multifunction Devices, or as PaperWare cover sheets that can be used with Xerox Multifunction Devices and Internet Fax devices.

The settings and process for publishing Search Workflows are very similar to SMARTsend Distribution Workflows. This chapter explains the publication settings that are unique to Search Workflows. To learn more about the common settings and general publication options that pertain to all SMARTsend workflows, please refer to Chapter 5, *Publishing Workflows*. Please consult *Using a Search Workflow* on page 4-10 for instructions on using Search Workflows after they have been published.

**NOTE:** The option to **Print document(s) as URL links and best match to originating device** will not function if you publish the search workflow as a PaperWare cover sheet and use the cover sheet to scan a document at an Internet Fax device.

## **Search Criteria**

The Search Criteria settings dictate the results that TrueMatch Search Workflows will generate. When a search workflow is executed, SMARTsend will OCR and index the scanned pages of the source document. This information is then used as the basis for locating electronic documents.

The following Search Criteria options can be configured for each workflow:

**Select the maximum number of documents to locate**—enables you to define a limit for the number of documents that TrueMatch will return as matches for your search. TrueMatch will terminate a search as soon as this limit has been reached.

What type of search would you like to perform?—enables you to customize the search parameters that TrueMatch will use to locate documents. The following search options are available:

- **Retrieve exact matches**—matches are listed if TrueMatch locates an electronic document that is an exact match to the source document pages that were scanned with the Search Workflow.
- Retrieve exact matches and revisions—matches are listed if TrueMatch locates electronic documents that are an exact match to the source document that was scanned with the workflow, as well as any documents that are revised versions of the source document. TrueMatch considers revised documents as those that are a close match to the original scanned input pages, but are not an exact match with the original. Typical matches with this setting may include revised or earlier versions of the scanned source document.
- Retrieve related documents—matches are listed if TrueMatch locates electronic documents that may be related to the original document that was scanned with the workflow. TrueMatch considers a document to be a related document if it is based on the same topic(s) as the source document.

**Editable at the device**—can be selected if you prefer to define the settings at the device when you are ready to scan the source document. This option provides additional flexibility to customize certain workflow parameters without republishing the workflow.

## **Using a Search Workflow**

When a Search Workflow is published as a Device Scan Template or PaperWare Cover Sheet, the resulting publication functions in the same manner as publications that originate from SMARTsend Distribution Workflows. However, there are a few additional things to consider when you execute a search using a TrueMatch publication. These considerations include:

- You do not need to scan the entire original document when you execute the search workflow. In many cases, you only need to scan the first 2-5 pages of the original in order to locate matching documents. However, keep in mind that the criteria for exact matches will only be based on the pages you scan.
- The quality and format of the original document may impact the results of the search. If the document quality is poor or uses formatting and fonts that SMARTsend is unable to OCR effectively, then the precision of the search may vary accordingly.
- The time required to process the scanned original document and locate matching documents will vary based on SMARTsend computer utilization and performance, the number of pages scanned, and the number of search locations specified in the workflow. By default, SMARTsend will terminate a search if it exceeds 2 minutes. However, the SMARTsend administrator has the option to increase or decrease the timeout limit based on your site requirements. Check with your SMARTsend administrator if you frequently encounter timeouts.
- Some Document Management systems may limit search capabilities to specific document types or formats, or they may require the installation or configuration of additional components or user accounts to provide search capabilities. Check with your system administrator if TrueMatch is unable to locate certain types of documents.

Please refer to Chapter 5, *Publishing Workflows* and Chapter 6, *How to Scan* for additional information on viewing, managing, and using Search Workflows that have been published as Device Scan Templates and PaperWare cover sheets.

# Publishing Workflows

After a workflow is created, it must be published to a device as a scan template or as a PaperWare cover sheet before it can be used. This chapter describes how to publish a workflow.

#### What is in this chapter:

| • | Publication Overview                          | 5-2  |
|---|-----------------------------------------------|------|
| • | Publishing to a Xerox Multifunction Device    | 5-3  |
| • | Publishing to a PaperWare Cover Sheet         | 5-8  |
| • | Viewing Publications                          | 5-14 |
| • | Adding or Removing Devices from a Publication | 5-15 |
| • | Deleting Workflow Publications                | 5-16 |

## **Publication Overview**

Once a workflow has been created, it must be published before it is available for use when scanning documents. Publishing a public workflow makes it available for use by all users; publishing a private workflow makes it available only to the owner. Unless the workflow is used within the amount of time specified at the time of publication, the workflow will be unpublished and no longer available for scanning.

Workflows can be published as device scan templates or as PaperWare cover sheets (Professional Edition only).

## **Device Scan Templates**

Device scan templates are used for scanning from Xerox Multifunction Devices. Device scan templates are said to be distributed templates because they are distributed to particular devices specified at the time of publication. The workflows can only be used at those devices. Publishing to Xerox Multifunction Devices using device scan templates provides an extra level of security for devices which support authentication at the device. When publishing using a device scan template, scanned documents are distributed to all destinations.

## **PaperWare Cover Sheets**

#### **Professional Edition Feature**

A workflow can be published by creating a PaperWare cover sheet. PaperWare cover sheets are printed cover pages that are scanned at the device as the first page of the job. The cover sheet provides the information needed to perform the scan—information such as the document attributes and destinations. The user selects the desired scan destinations from the available options on the cover sheet.

By default, authentication at the device is not required to scan with cover sheets, so they can be used at any Xerox Multifunction Device unless the default is changed by the administrator or unless the workflow is created as a private workflow and the device supports authentication. PaperWare cover sheets can also be used with any Internet Fax device.

Because a PaperWare workflow can only be viewed and used by the owner of the cover sheet, the PaperWare cover sheet is a good option for those who do not want others to have access to their workflow.

#### PaperWare Cover Sheets with Editable Document Attributes

When a workflow is published as a PaperWare cover sheet and document attributes are specified as editable at the device, a device scan template is distributed to specified devices when the PaperWare cover sheet is created. The user should select the published template at the device rather than the PaperWare template used for standard PaperWare cover sheets (without editable document attributes). See *Publishing to a PaperWare Cover Sheet* on page 5-8 for additional information.

### **Customizing PaperWare Scan Settings**

If you typically need to use scan settings that differ from those used for the standard PaperWare cover sheet, you or the administrator can create and publish a customized scan template to meet your personal scanning needs. You must then select the new template at the device before you scan.

## **Publishing to a Xerox Multifunction Device**

Publishing a workflow to a Xerox Multifunction Device creates a device scan template and assigns it to the selected Xerox Multifunction Device(s). Below are the steps for publishing to a device, followed by greater details on each of the publication settings.

## > To publish a workflow to a Xerox Multifunction Device:

- 1 Navigate to the User Home Page and click View All Workflows.
- 2 From the Workflow Name column in the Workflow Explorer, select the name of the workflow to be published.
- 3 From the list of Workflow Tasks, click **Publish to Xerox Multifunction Device**.
- 4 Specify Publication Settings:
  - a) Enter a name for the publication. This name will appear in the list of templates and must be unique. See *Publication Name* on page 5-3.
  - b) Select the time when the publication will expire. See *Expires After Not Used For* on page 5-4.
  - c) Select the devices on which the workflow will reside. See *Add Workflow Publication to the Following Device(s)* on page 5-4.

**NOTE:** If the device you need is not listed, contact your SMARTsend administrator to have it added.

- 5 Specify the Document Attributes. Select **Editable at the device** if the document attributes will be editable on the device during scanning. Up to six attributes can be edited at the device. See *Document Attributes* on page 5-4.
- 6 Specify the Scan Profile. Select the type of document that will be used for scanning with this template. Click **Properties** to select custom settings for the document. See *Scan Profile* on page 5-5.
- 7 When you are finished, click **OK**.

**NOTE:** The template may not appear in the list of templates at the device until the list is refreshed.

### **Publication Settings**

The Publish Workflow page contains a Publication Settings region where you can set the publication name, expiration date, and the devices to which the template will be distributed.

#### **Publication Name**

The name will appear in the list of templates at the device and must be unique. The name also cannot be the same name as a workflow (except for the workflow being published). The name must contain between 1 and 20 characters and cannot contain: ", <, >, |, \*, ?, /, \, ., :, null, backspace, Unicode characters 16-18 and 20-25, or separator characters.

Some devices may not support names with more than 11 characters. If you enter a name containing more than 11 characters and publish to a device that does not support names with more than 11 characters, an error message will be displayed when you click **OK** to publish the template.

#### **Expires After Not Used For**

This option automatically unpublishes, and removes from devices, templates that are not used within a specified time period. However, expired templates may still appear in the list of templates on the device until the list is refreshed at the device.

The workflows themselves will not be removed or lost, but the published templates will be unavailable for use and must be republished if needed. If a template is used within the specified time period, then the time for expiration is reset.

**Example**: If the published workflow is set to expire in one week and the template is used before the week is over, the expiration date is reset to expire one week from the day of its last use.

**NOTE:** You may want to set this option so that the application automatically cleans up publications when they are not used. Otherwise, administrators will need to manually clean up publications in the application and on devices.

#### Add Workflow Publication to the Following Device(s)

Select one or more devices to which to add the workflow. Select consecutive devices by pressing and holding the <Shift> key while you select the first and last devices. Select non-consecutive devices by pressing and holding the <Ctrl> key while you click individual devices. If a desired device is not listed, contact your SMARTsend administrator to have it added.

**NOTE:** If a workflow requires authentication at the device (by default, any private workflow and the My\_E-mail workflow) but the device does not support authentication, the device will not be displayed.

### **Document Attributes**

Document attributes are created when the workflow is created. Values for the attributes can be specified at workflow creation or publication time. The values may be changed at the device at scan time by selecting the **Editable at the device** option. If this option is selected, you will be prompted by the device to enter the attribute values at scan time.

**NOTE:** When security is a concern, the text entry in these fields may be masked with asterisks (\*). This option is defined in the workflow using the Field Security > Mask User Input (\*\*\*\*) option. See *Document Attributes* on page 3-35 for more information.

## **Scan Profile**

Scan Profiles contain sets of imaging settings that are optimized for different types of documents. Scan Profiles can be selected, customized, and applied to a workflow when you publish it to a Xerox Multifunction Device as a device scan template, or when personalizing your PaperWare form scan settings (See *Personalize Your PaperWare Form Scan Settings* on page 2-7).

|                                     | 1-Sided<br>B/W<br>Business<br>Document | 2-Sided<br>B/W<br>Business<br>Document | B/W Photo       | 1-Sided<br>Color<br>Business<br>Document | 2-Sided<br>Color<br>Business<br>Document | Color<br>Photo  |
|-------------------------------------|----------------------------------------|----------------------------------------|-----------------|------------------------------------------|------------------------------------------|-----------------|
| Output Color                        | Black/White                            | Black/White                            | Gray-scale      | Full Color                               | Full Color                               | Full Color      |
| Original Type                       | Mixed                                  | Mixed                                  | Photo           | Mixed                                    | Mixed                                    | Photo           |
| Contrast/<br>Darkness/<br>Sharpness | Normal                                 | Normal                                 | Normal          | Normal                                   | Normal                                   | Normal          |
| Edge Erase                          | 3mm or<br>0.1in                        | 3mm or<br>0.1in                        | 3mm or<br>0.1in | 3mm or<br>0.1in                          | 3mm or<br>0.1in                          | 3mm or<br>0.1in |
| Input Media<br>Size                 | Auto                                   | Auto                                   | Auto            | Auto                                     | Auto                                     | Auto            |
| Resolution                          | 300x300                                | 300x300                                | 200x200         | 300x300                                  | 300x300                                  | 200x200         |
| Sides to Scan                       | 1                                      | 2                                      | 1               | 1                                        | 2                                        | 1               |
| Auto Exposure                       | ON                                     | ON                                     | ON              | ON                                       | ON                                       | ON              |

Table 5-1: Default Scan Profile Settings

Select the profile that best matches the type of document you are scanning, for example, 1-Sided Black/ White Business Document. If a scan profile setting is not supported by a device, the device will use its default or auto setting. You can also use the following methods to customize the scan settings:

**Custom Scan Profile**—this method enables you to modify any default scan profile and apply the settings to the current workflow. When publishing a workflow, simply choose a profile from the Scan Profile selection list, then click the **Properties** link located next to the selection list. Change the settings as needed, then click the **OK** button to save the settings. The Scan Profile selection will now indicate that a Custom Scan Profile will be applied to the publication. See *Customizing Scan Profiles* on page 5-6 for additional information.

Adjust at Device—this method enables you to adjust or override the scan settings at the device at scan time. After choosing the scan template at the device, you can modify any of the scan profile settings (Table ) using the device user interface. The local scan settings on the device will then override the scan template settings for the current scan job.

**NOTE:** You should NOT change settings such as If File Already Exists or File Format at the device. Changing these settings could have adverse affects on the document output.

## **Customizing Scan Profiles**

The following scan profile settings can be customized:

#### **Output Color**

Output color provides the optimal processing settings to produce the highest quality color, grayscale, or black/white output.

**NOTE:** If JFIF/JPEG is specified as the document output type (See *Document Type* on page 3-27) but the document is scanned on a monochrome device, the job will fail. If JFIF/JPEG is specified as the document output type and the document is scanned on a color device, the job will fail if the scan profile or the device has Output Color set to Black and White.

#### **Original Type**

Original type determines the kind of output that is produced—either photo, text, mixed (photo and text), or halftone. Halftone is a pattern of dots used to simulate and print a continuous-tone image.

**NOTE:** If the Original Type is Photo at the Xerox device, then Auto Exposure will be changed to OFF and the control will be disabled at the device.

#### Contrast

Contrast controls the difference between light gray and dark gray regions of the output document. A high contrast scanned image appears sharp and vivid and is composed of mainly black and white regions. A low contrast scanned image is softer and is composed of varying shades of gray.

#### Darkness

Darkness controls the level of darkness of the output document so it appears lighter, darker, or the same as the original document.

#### **Sharpness**

Sharpness makes the edges of a scanned image appear more or less pronounced than those of the original document. Sharpness is useful in enhancing fine lines or fine details in pictures. Softening can help to mask fine spots.

#### **Edge Erase Metrics**

Edge Erase Metrics removes spots, punch holes, staple marks, or any other dark marks that may appear around the edge of the original document.

You can erase marks that appear in the outer 0 to 50 mm of the page, or up to 2 inches.

The default is 3 mm or .1 inch.

**NOTE:** Some devices do not support Edge Erase settings, In this case, the edge erase values must be manually set at the device when the user scans.

#### **Input Media Size**

Input media size is the physical size of the original document.

#### Resolution

Resolution specifies the desired resolution of the output document. This setting does not need to match the resolution at which the original document was printed. A 600 dpi image produces a finer, higher quality image than a 300 dpi setting. However, a 600 dpi resolution will result in a larger file size.

#### **Sides to Scan**

Sides to scan specifies the number of sides that are used in the original document, either 1-Sided, 2-Sided, or Second Side Rotation.

#### Auto Exposure On/Off

Auto Exposure enhances the output of documents that have color backgrounds.

When Auto Exposure is on, the scanner automatically selects an exposure level that is appropriate for the original document.

When Auto Exposure is off, the scanner uses the lightness/darkness settings of the template to control the exposure level of the produced image. This may result in larger output file sizes.

**NOTE:** If the Original Type is Photo at the Xerox device, then Auto Exposure will be changed to OFF and the control will be disabled at the device.

## Publishing to a PaperWare Cover Sheet

#### **Professional Edition Feature**

If you are working with the Professional Edition of SMARTsend, you have the option to publish a PaperWare cover sheet. PaperWare cover sheets can be used to submit scan jobs at a multifunction or Internet Fax device.

The cover sheet has checkboxes that can be used to select destinations. Document attributes will also appear on the cover sheet. If attributes are specified as editable at the device, a device scan template will also be published to specified devices when the cover sheet is generated. The cover sheet can only be used at those specified devices.

When a cover sheet is published, a PDF file of the PaperWare cover sheet is generated. It can be saved to a location that you choose or it can be printed on a local printer.

**NOTE:** When using PaperWare cover sheets with Xerox Multifunction Devices, you must use a device that was configured by the same SMARTsend computer that was used to create the workflow/cover sheet. However, you may be able to use the cover sheet at devices that have been configured by other SMARTsend or Xerox Flowport computers if they have been configured to support PaperWare Forms Forwarding. Please contact your system administrator for a list of devices that support PaperWare Forms Forwarding.

#### To publish a workflow as a PaperWare cover sheet:

- 1 Navigate to the User Home Page and click View All Workflows.
- 2 From the Workflow Name column in the Workflow Explorer, select the name of the workflow to be published.
- 3 From the list of Workflow Tasks, click **Publish a cover sheet**.
- 4 Specify Publication Settings.
  - a) Enter a name for the publication. This name will appear on the cover sheet and must be unique. See *Publication Name* on page 5-11.
  - b) Specify a description for the cover sheet. This will appear on the cover sheet below the name.
  - c) Select the time when the publication will expire. See *Expires After Not Used For* on page 5-11.
- 5 Check only the document destinations that you want to be selected automatically on the cover sheet. If you do not select a destination now, it still appears on the cover sheet but will need to be manually selected on the printed form for that destination to receive documents. See *Destinations* on page 5-11.
- 6 Specify the Document Attributes. Select **Editable at the device** if the document attributes will be editable on the device during scanning. In this case, the cover sheet can only be used at the devices where it is published. Up to six attributes can be edited at scan time. If the **Create new metadata template** checkbox is selected, you will be prompted to select devices to which a template will be published. If you deselect this option, a new template will not be published. At scan time, you will then need to select a previously published PaperWare template that has the same metadata (document attribute) fields defined as editable at the device. If you select a PaperWare template that does not contain the correct metadata fields, and the fields in this workflow have been defined as required, your workflow will fail. See *Document Attributes* on page 5-11.
- 7 Specify the Scan Settings. See *Scan Settings* on page 5-12.
  - a) Select where the document will be scanned.

- b) Select a resolution. When selecting a resolution, consider whether you are scanning using an Internet Fax. The settings affect the glyph size, which is determined by the resolution and Internet Fax setting. See *Resolution* on page 5-12 for more information on resolution and DataGlyphs.
- 8 Click **Create Cover Sheet** to create the PaperWare cover sheet. A PDF file is created from which the cover sheet will be printed. PDF files preserve the page layouts, text, and images of documents.
- 9 If document attributes were specified as editable, you must select the devices to which a template will be published, as well as a scan profile. See *Scan Profile* on page 5-5 for more on scan profiles.
- 10 A File Download window will be displayed, asking if you would like to open or save the file. You may save the file so that you can access it later for printing or e-mailing. Click Save to save it. If you click Open, be sure to print the file before closing the window. If necessary, you can re-create the cover sheet by clicking Refetch this cover sheet from the View Publications page. See the procedure provided below, and *Refetching the Cover Sheet* on page 6-7 for additional information.

**NOTE:** You will need Adobe Acrobat Reader® to open and view the PDF file. You can obtain the Acrobat Reader® from the Adobe web site at www.adobe.com.

- 11 Open the saved file using Adobe Acrobat Reader®.
- 12 Print the PDF file. The file should be printed at 100%. That is, the zoom factor on the Print window should be at or near 100%. In addition, the cover sheet must be printed on 8.5" x 11" or A4 paper.

A cover sheet may also be "refetched" or re-created after the workflow has been published to a cover sheet. This may be necessary if the PDF file for the cover sheet was generated and printed, but the file was not saved and the cover sheet printed page is subsequently lost or marked up.

#### To refetch a PaperWare cover sheet:

- 1 Navigate to the User Home Page and click View All Workflows.
- 2 From the Workflow Name column in the Workflow Explorer, select the name of the workflow for which you want to refetch the cover sheet.
- 3 From the list of Workflow Tasks, click **View publications**. A list of publications for the selected workflow will be displayed. To sort the list by a column, click the column heading. A list of publication tasks is displayed on the left. The tasks available will change based upon your rights to the publication selected.
- 4 From the Name column in the Workflow Explorer, select the cover sheet that you want to refetch.
- 5 From the list of Publication Tasks, click **Refetch this cover sheet**.
- 6 A File Download window will be displayed, asking if you would like to open or save the file. You may save the file so that you can access it later for printing or e-mailing. Click **Save** to save it. If you click **Open**, be sure to print the file before closing the window.

Cover sheets may also be refetched by clicking the **Refetch Form** button on the Publication Details page. See *Viewing Publications* on page 5-14.

## Using a PaperWare Cover Sheet with Internet Fax

You can scan from an Internet Fax device using a PaperWare cover sheet which allows the use of any Xerox or non-Xerox Internet Fax device with SMARTsend.

#### To use a PaperWare cover sheet with Internet Fax

- 1 Obtain the e-mail address of an Internet Fax device from your administrator.
- 2 From Workflow Explorer, click Add New > Distribution Workflow.
- 3 Define the Document Destinations, Document Name and Type, Document Attributes, and Workflow Settings as needed. Click Next >> to proceed to each page.
- 4 On the Save Workflow page, select the option to Publish PaperWare cover sheet from workflow. Click Finish to proceed.
- 5 On the Publish PaperWare Cover Sheet page, scroll down to the **Scan Settings** section, and select one of the **Internet Fax** options as the **Scan Source**. You must also select the **Resolution** setting that is appropriate.
- 6 Click the Create Cover Sheet button.
- 7 Use the PaperWare cover sheet to perform the scan at the Internet Fax device. The document is sent as an e-mail attachment.

**NOTE:** If you have defined attribute properties for the workflow, this functionality will be lost at scan time; however, you can configure attribute properties as check boxes on your cover sheet. This enables you to use attribute properties functionality at scan time.

## **Publication Settings**

#### **Publication Name**

The name will appear at the top of the cover sheet and must be unique. The name also cannot be the same name as a workflow (except for the workflow being published). The name must contain between 1 and 20 characters and cannot contain: ", <, >, |, \*, ?, /, \, ., :, null, backspace, Unicode characters 16-18 and 20-25, or separator characters.

Some devices may not support names with more than 11 characters. If you enter a name containing more than 11 characters and publish to a device that does not support names with more than 11 characters, an error message will be displayed when you click **OK** to publish the template.

#### **Cover Sheet Description**

The description will appear directly below the publication name on the cover sheet.

#### **Expires After Not Used For**

This option automatically renders the cover sheet unusable if not used within a specified time period. The PaperWare template will not be removed from the list of templates on the device, however. The time period will be printed on the upper right corner of the cover sheet.

The workflows themselves will not be removed or lost, but the cover sheets will be unavailable for use and will need to be created again if needed. If a cover sheet is used within the time period, then the time for expiration is reset.

**Example**: If the published workflow is set to expire in one week and the cover sheet is used before the week is over, the expiration date is reset to expire one week from the day of its last use.

**NOTE:** You may want to set this option so that the application automatically cleans up publications when they are not used. Otherwise, administrators will need to manually clean up publications in the application.

### Destinations

All destinations added to the workflow will appear on the cover sheet. Select only those that you want to appear pre-checked. To scan to a particular destination using the cover sheet, check the checkbox on the cover sheet for the destination to which you want to send the output document.

### **Document Attributes**

Document attributes are created when the workflow is created. Values for the attributes can be specified at publication time. The values may be changed at the device at scan time by selecting the **Editable at the device** option. If this option is selected, you will be prompted by the device to enter the attribute values at scan time.

If there are multiple default values at publish time, there will be checkboxes on the cover sheet for each value. You will select the desired option by checking the checkbox beside the desired value on the cover sheet. When no attributes are editable at the device, the cover sheet can be used at any configured Xerox Multifunction or Internet Fax Device.

When a document attribute is editable at the device, a device scan template will be published when the PaperWare cover sheet is created. When you click **Create Cover Sheet**, you will be prompted to specify the devices which will be used and a Scan Profile. Click **Create Cover Sheet** again to publish and create the cover sheet. The cover sheet created when document attributes are specified as editable at the device can

only be used at the devices specified at the publication step. The cover sheet will indicate the name of the device scan template to be used with the cover sheet.

### **Scan Settings**

The Scan Settings area is used to describe the device where your document (and Paperware cover sheet) will be scanned. SMARTsend uses this information to adjust the DataGlyph on the printed PaperWare cover sheet for the specific scanning device.

#### **Scan Source**

Select a Scan Source for your document. PaperWare cover sheets can be used at a Xerox Multifunction Device or Internet Fax device. Select Internet Fax if you are planning on using the cover sheet at an Internet Fax device.

**NOTE:** When you are using document attributes and Internet Fax, you cannot select the option to edit the attribute properties at the Internet Fax device.

#### Resolution

The resolution setting determines the size of the PaperWare DataGlyph. Publication creates a PaperWare cover sheet with the workflow information captured in a DataGlyph in the lower right corner of the cover sheet.

DataGlyphs are a technology for encoding machine-readable data onto paper documents. They encode information into thousands of tiny diagonal lines, each representing a single 0 or 1, depending on whether it slopes to the left or right. Sequences of these can be used to encode numeric, textual, or other information. A lower resolution produces a larger DataGlyph; conversely, a higher resolution produces a smaller DataGlyph.

Please consider the following factors when creating PaperWare cover sheets:

- The DataGlyph must be a large size for use with the lower resolution scan performed by Internet Fax devices. The large DataGlyph covers a larger portion of the cover sheet needed for document attribute checkboxes. In addition, at the lowest resolution the *Refetch this form* checkbox may be lost.
- When using a scanning device with poor image quality (e.g., dirty platen or improper calibration), selecting a lower resolution may improve results.
- Always print your PaperWare cover sheet on a high quality laser or inkjet printer with a minimum resolution of 300 dpi.

| Resolution (dpi)            | Applications                                                      |
|-----------------------------|-------------------------------------------------------------------|
| High (300x300 and higher)   | Scanning at 300 dpi or higher                                     |
| Medium (200x200 and higher) | Scanning at 200 dpi or higher<br>Fine resolution Internet Fax     |
| Low (below 200x200)         | Scanning at 150 dpi or higher<br>Standard resolution Internet Fax |

Use the following table as a guideline for selecting the correct resolution setting:

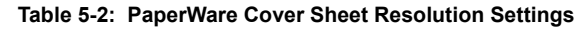

### Personalizing Scan Settings for PaperWare Forms

Scan settings for PaperWare cover sheets can be customized by publishing a device template which specifies the desired settings. The user must then select the template at the device before scanning. Personalizing scan settings can be done from the User Home Page.

#### To publish a customized template:

- 1 From the User Home Page click **Personalize Your PaperWare Form Scan Settings**.
- 1 Specify the desired publication settings.
- 2 Select the desired Scan Profile or customize the settings by clicking **Properties**.
- 3 Click **OK** to publish.

## **Viewing Publications**

Any user can view the publications of a particular workflow.

### ► To view the publications of a workflow:

- 1 Navigate to the User Home Page and click View All Workflows.
- 2 From the Workflow Name column in the Workflow Explorer, click the name of the workflow whose publications you want to view.
- 3 From the list of Workflow Tasks, click **View publications**. A list of publications will be displayed in the right panel. To sort the list by a column, click the column heading. A list of Publication Tasks is displayed on the left. The tasks available will change based upon your rights to the publication selected.
- 4 To view the details of a particular publication, select the publication from the list and click **View publication details** from the list of publication tasks in the left panel. You will only be able to view publication details for publications that you own.

## **Publication Details**

This option shows the actual publication content and settings for all types of workflow publications. Administrators cannot view the content of any private publication. Publication owners can only view their own publication's content.

The types of publications that can be viewed are Device Scan Templates, PaperWare Cover Sheets, PaperWare Cover Sheets with Document Attribute Templates, and Xerox PaperWare Settings templates.

Using features on this page you can:

- update the list of devices for device publication
- regenerate a PaperWare Cover Sheet by clicking Refetch Form. (Professional Edition feature)

## Adding or Removing Devices from a Publication

Since scan device templates are loaded to particular devices when they are published, details of the publication cannot be changed without re-publishing. However, it is possible to change the devices to which the template is published.

> To add or remove a device to which a template has been published:

- 1 Follow the steps for navigating to the publication details of the publication for which you want to add or remove a device. See *Viewing Publications* on page 5-14.
- 2 Do one of the following:
  - To add a device, select the device from the list of Available Devices and click Add >>.

**NOTE:** If the device you want to add is not on the list of available devices, see your administrator to add it.

• To remove a device, select the device from the list of Selected Devices and click << **Remove**.

## **Deleting Workflow Publications**

Only the owner of a publication can delete the publication. The publication tasks available to a user will change based upon the rights the user has to the publication.

## **Deleting Individual Publications of a Workflow**

#### > To delete a particular publication:

- 1 Navigate to the User Home Page and click **View All Workflows**.
- 2 From the Workflow Name column in the Workflow Explorer, click the name of the workflow whose publication you want to delete.
- 3 From the list of Workflow Tasks, click **View publications**.
- 4 Select the publication you want to delete.
- 5 From the list of Workflow Tasks, click **Delete this publication**. This task will only be available if you own the publication.
- 6 A window asking for confirmation will be displayed. To delete the publication, click **OK**.

### **Deleting All Publications of a Workflow**

#### To delete all publications of a workflow:

- 1 Navigate to the User Home Page and click Manage My Workflows.
- 2 From the Workflow Name column in the Workflow Explorer, select the name of the workflow whose publications will be deleted.
- 3 From the list of Workflow Tasks, click **Delete this workflow's publications**. This task will only be available if you own all publications of the workflow.
- 4 A window requesting confirmation will be displayed. To delete the publications, click **OK**.

## How to Scan

After a workflow has been created and published to a Xerox Multifunction Device or to a PaperWare cover sheet, it is ready to be used to scan documents. This chapter covers the steps for using workflows to scan documents at the device.

#### What is in this chapter:

| • | Before Scanning                       | 6-2 |
|---|---------------------------------------|-----|
| • | How Publication Affects Scanning      | 6-3 |
| • | Scanning with a Device Scan Template  | 6-4 |
| • | Scanning with a PaperWare Cover Sheet | 6-5 |
| • | Common Issues                         | 6-8 |

## **Before Scanning**

Before a user can use a workflow to scan a document, the following steps must be performed:

- A workflow must be created. See Chapter 3, *Distribution Workflows* for instructions on creating a workflow.
- A workflow must be published to a Xerox Multifunction Device or to a PaperWare cover sheet. See Chapter 5, *Publishing Workflows*, for instructions on publishing a workflow.
- If the workflow was published as a PaperWare cover sheet, the cover sheet must be printed on 8.5" x 11" or A4 paper at 100%.
- If the published workflow requires authentication, a cover sheet or device with authentication configured and enabled is required.
- If you have been using a trial version of SMARTsend but it has expired, you must obtain a license or scanning jobs will fail.

## **How Publication Affects Scanning**

A workflow can be published either to one or more devices or, if using the Professional Edition of SMARTsend, as a PaperWare cover sheet. If the workflow is published to one or more devices, then the workflow is available for use only at those devices. If the workflow is published as a PaperWare cover sheet, then the workflow is available for use at any Xerox Multifunction Device configured for SMARTsend or any Internet Fax Device.

If the workflow specifies that one or more document attributes is editable at the device and the workflow is published as a PaperWare cover sheet, then a device template will be published to devices specified at publication when the PaperWare cover sheet is generated.

If a customized PaperWare settings scan template is created to override default scan settings used for PaperWare jobs, then that template is available only at that device. Of course, the generic PaperWare template can be used instead, but the customized scan settings will not be used by the device.

For more information on publishing, see Chapter 5, Publishing Workflows.

## Scanning with a Device Scan Template

> To scan a document using a published device scan template:

1 Select the desired template from the device user interface. The name of the template shown at the device is the name of the publication specified at publication time. If the template is not shown, refresh the list of templates using the device interface.

**NOTE:** The refresh procedure varies with the device. Consult the device administrator for instructions on refreshing the templates on your device.

- 2 Enter any document attributes specified as editable at the device when the workflow was published.
- 3 Place the document to be scanned in the feeder.
- 4 Press Start.
- 5 If job confirmation was specified when the workflow was created, a job confirmation should be printed or e-mailed. Check the job confirmation to be sure that the job completed successfully. The output file should be at every destination specified by the workflow.

## Scanning with a PaperWare Cover Sheet

#### **Professional Edition Feature**

> To scan a document using a PaperWare cover sheet without editable document attributes:

- 1 Select the **PaperWare** template or the **Default** template from the device user interface. If the Default template has been properly configured for use with SMARTsend, it will function within the same conditions and limitations that apply to PaperWare templates. Please check with your SMARTsend administrator to determine if the Default template has been properly configured for use with SMARTsend.
- 2 On the cover sheet select the checkboxes for the destinations to which you want the scan file to be delivered.

**NOTE:** If destinations were checked at the time of publication, those destinations will already be checked on the cover sheet.

<sup>3</sup> Place the document to be scanned and the cover sheet in the feeder, with the cover sheet as the first page. Multiple jobs can be placed on the device, provided each is separated by a cover sheet. If using Internet Fax, select the Internet Fax option, select text mode, and enter the Internet Fax address for the SMARTsend computer.

**NOTE:** On some devices it may be necessary to manually enable the Auto Exposure and Text Mode settings using the device user interface. If these settings are not enabled, the PaperWare cover sheet may not work properly, especially when images from the scanner have high background or other imaging defects. In addition, the Edge Erase setting on the scan device must not exceed 12 millimeters.

#### 4 Press Start.

5 If job confirmation was specified when the workflow was created, a job confirmation should be printed or e-mailed. Check the job confirmation to be sure that the job completed successfully. The output file should be at every destination specified by the workflow.

### **Workflows with Editable Document Attributes**

When a workflow specifies that one or more document attributes is editable at the device and the workflow is published as a PaperWare cover sheet, a device template will be published to devices specified at publication when the PaperWare cover sheet is generated. The cover sheet will list each attribute. Beside those attributes for which values must be entered at the device, the cover sheet will say, "Enter Value at the device when prompted."

**NOTE:** Not all devices support entry of data. In addition, you cannot use Internet Fax to enter data.

# To scan a document using a PaperWare cover sheet when the workflow has editable document attributes:

- 1 From the device user interface select the device scan template which was published when the cover sheet was created. The name of the device template that is needed will be printed on the cover sheet. If the template is not listed on the device, refresh the list of templates using the device interface.
- 2 The device will prompt you to enter values for attributes that are specified as editable. Enter the values.
- 3 On the cover sheet select the checkboxes for the destinations to which you want the scan file to be delivered.

**NOTE:** If destinations were checked at the time of publication, those destinations will already be checked on the cover sheet.

- 4 Place the document to be scanned and the cover sheet in the feeder, with the cover sheet as the first page. Multiple jobs can be placed on the device, provided each is separated by a cover sheet.
- 5 Press Start.
- 6 If job confirmation was specified when the workflow was created, a job confirmation should be printed or e-mailed. Check the job confirmation to be sure that the job completed successfully. The output file should be at every destination specified by the workflow.

### **Customized PaperWare Scan Settings**

To scan a document using customized PaperWare scan settings, a device template with the modified scan settings must first be published at the device(s). See *Personalize Your PaperWare Form Scan Settings* on page 2-7.

#### To scan a document using the new scan settings:

- 1 Select the template with the customized settings from the device user interface. If the template is not shown, refresh the list of templates using the device interface.
- 2 On the cover sheet select the checkboxes for the destinations to which you want the scan file to be delivered.

**NOTE:** If destinations were checked at the time of publication, those destinations will already be checked on the cover sheet.

- <sup>3</sup> Place the document to be scanned and the cover sheet in the feeder, with the cover sheet as the first page. Multiple jobs can be placed on the device, provided each is separated by a cover sheet.
- 4 Press Start.
- 5 If job confirmation was specified when the workflow was created, a job confirmation should be printed or e-mailed. Check the job confirmation to be sure that the job completed successfully. The scan file should be at every destination specified by the workflow.

## **Refetching the Cover Sheet**

At the bottom left corner of each cover sheet is a checkbox labeled "Refetch this form." If this checkbox is checked, a new cover sheet will be printed when the current cover sheet is used. The newly printed cover sheet will be a clean version, without any check marks added by the user to indicate destinations for previous scan jobs.

**NOTE:** When the resolution scan setting is set to low, the DataGlyph on the cover sheet that results when the cover sheet is generated may be so large that the *Refetch this form* checkbox is lost.

A new version of the cover sheet can also be created by clicking **Refetch the cover sheet** from the View Publications page. Finally, a new version of the cover sheet can be created from the Publication Details page by clicking **Refetch Form**. See *Viewing Publications* on page 5-14 for information on accessing the View Publications and Publication Details pages.

Recall that when a cover sheet is created at the time the workflow is published, destinations can be checked to indicate that the output file for the job should always be delivered to those destinations. See *Publishing to a PaperWare Cover Sheet* on page 5-8. When the cover sheet is created, the destinations that were checked will appear checked on the cover sheet. Refetching the cover sheet will not remove those checks. To assure the greatest flexibility at scan time, it is recommended that no default destinations be selected when a workflow is published to a cover sheet.

## **Common Issues**

The following are problems sometimes encountered when scanning:

#### The template does not appear among the list of templates on the device.

The list of templates may need to be refreshed. Devices may refresh automatically at particular time intervals. However, if the device has not refreshed the list of templates itself, you may need to manually request that the list be refreshed.

Also, be sure the template was published to the device. To view devices to which a template was published, go to the User Home Page, click **View All Workflows**, select the workflow, click **View publications**, select the publication, and click **View publication details**. The devices to which the workflow was published will be displayed within the Selected Devices list.

# The template appears among the list of templates on the device even though the template was deleted or has expired.

The list of templates may need to be refreshed. See the above issue.

# The template specifies that document attributes are to be entered at the device, but I am not being prompted to enter data.

Your device may not support data entry at the device. If the attributes are required, the job will fail on devices that do not support data entry. If attributes are specified as editable at the device but not all of your devices support data entry, be sure that the attributes are not required. See *Save Workflow* on page 3-41 for information on document attribute properties.

# My job failed because "One or more services [destinations] in the job failed to execute" or "A login failure occurred."

Check the details for the destinations as printed on the confirmation report. Your credentials for the destination may have changed. Update your credentials from the User Home Page by clicking **Manage My Credentials**. For more information, see *My Credentials* on page 2-6 and *Managing Destination Credentials* on page 3-13.

#### My job failed with the message "You do not have permission for this workflow."

The workflow may require authentication at the device.

#### The back side of the cover sheet is included in the output file.

The condition of the scanner hardware and other image settings might cause the back side to be included. This problem can be avoided by proper maintenance and cleaning of the scanning device. Turning on background suppression on the device may also resolve this problem.

# How do I scan a document that is not 8.5" x 11" using a 8.5" x 11" or A4 PaperWare cover sheet?

You must make sure that the Original Type scan profile properties setting is set to *Mixed*, either by setting it at the device, or by publishing and using a customized Xerox PaperWare Settings template with that scan profile property setting. The device must support Mixed size originals. See *Original Type* on page 5-6 for information on the Original Type property, and see *Personalize Your PaperWare Form Scan Settings* on page -7 and *Personalizing Scan Settings for PaperWare Forms* on page 5-13 for information on customizing PaperWare scan settings.
# Index

## Α

Add a New Credential 2-6 Add a New Workflow 2-5 Adding a Workflow 3-5, 4-2 Adding New Destinations 3-10, 4-4 Adding or Removing Devices from a Publication 5-15 Adding/Removing Listed Destinations to/ from a Workflow 3-10, 4-4 Advanced Properties 3-21 3-22 Application Files 3-33 ASCII Files 3-33 Attribute Mapping 3-39 Attribute Properties 3-36 Auto Exposure On/Off 5-7

## В

Before Scanning **6**-2 Binary Files **3**-34

#### С

Configure Your Document Attribute Fields **3**-35 Contrast **5**-6 Cover Sheet Description **5**-11 Create a Scan To My E-mail PaperWare Cover Sheet **2**-4 Creating a New Profile **3**-36 Creating a New Workflow **3**-5, **4**-2 Creating a Workflow from an Existing Workflow **3**-6 Customer Support **1**-7 Customization Options **2**-7 Customized PaperWare Scan Settings scanning **6**-6 Customizing PaperWare Scan Settings **5**-2

## D

Darkness 5-6 Default Values 3-37 Delete Destinations 3-12 Delete Search Locations 4-5 Deleting a Profile 3-35 Deleting a Workflow 3-9 Deleting Workflow Publications 5-16 Destination Naming and Behavior 3-16 Destination Properties 3-16 Destinations 5-11 Device Scan Templates 5-2 Distribution Workflows 3-1, 4-1 Document Attribute Fields 3-36 Document Attribute Profiles 3-35 Document Attributes 3-25, 5-4, 5-11 Document Destinations 3-10. 4-4 Document Identification 3-25 Documentation 1-5, 1-7 Help 1-5 Quick Reference cards 1-5 readme.txt 1-5 SMARTsend Installation and Administration Guide 1-5 DocuShare 3-17 Domino **3-18** Domino.doc 3-18

## Ε

Edge Erase Metrics 5-6
Edit Destinations 3-12
Editable Document Attributes scanning 6-5
Editing a Profile 3-36
Editing a Workflow 3-7
Editing Search Locations 4-5
E-mail Address 2-4
E-mail Recipient 3-16

# F

Field Name **3**-36 Field Security **3**-37 Field Type **3**-38 FireFox **2**-2 Format **3**-28 FTP **3**-21

## G

Getting Started 2-4

# Н

How Publication Affects Scanning **6**-3 How to Scan **6**-1 HTML Files **3**-34 Hummingbird **3**-19

# I

Input Media Size **5**-7 Installation and Administration Guide **1**-5 Internet Explorer 2-2 Internet Support 1-7 Interwoven WorkSite 3-19

#### J

JFIF/JPEG **3**-32 Job Confirmation **3**-41 Job Confirmation E-mail Address **2**-7

#### L

LiveLink Properties 3-20

#### Μ

Manage My Document Attribute Profiles 2-7 Manage My Workflows 2-5 Microsoft Exchange 2000 Web Folder 3-21 Microsoft SharePoint Portal Server 2001 3-23 Microsoft SharePoint Portal Server 2003 3-23 Mozilla 2-2 My Workflows 3-3

## Ν

Name **3**-25 Name Suffix **3**-26 Netscape **2**-2 NetWare **3**-22 Network Folder **3**-22

## 0

OCR Properties **3**-34 Original Type **5**-6 Output Color **5**-6

## Ρ

PaperWare Cover Sheets 5-2 PaperWare Cover Sheets with Editable Document Attributes 5-2 PDF Files 3-29 Personalize Your PaperWare Form Scan Settings **2-**7 Personalizing Scan Settings for PaperWare Forms **5**-13 Print Type **3-**27 Product Overview 1-4 Publication 5-2 Publication Name 5-3, 5-11 Publication Options 3-42, 4-8 Publication Overview 5-2 Publication Settings 5-3, 5-11 Publications

adding to devices 5-4 deleting all publications of a workflow 5-16 deleting individual publications of a workflow 5-16 expires after not used 5-4, 5-11 Publishing a Workflow to a Xerox Multifunction Device 5-3 Publishing to a PaperWare Cover Sheet 5-8 Publishing to a Xerox Multifunction Device 5-3

# Q

Quick Reference cards 1-5

## R

Readme.txt 1-5 Refetching the Cover Sheet 6-7 Remote Printer 3-16 Required Field 3-37 Resolution 5-7, 5-12

#### S

Sample Network Folder Workflow Creation 3-43 Save Workflow 3-41 Scan Profile **5**-5 Scan Settings 5-12 Scan Source 5-12 Scan to URL Service 3-22 Scanning 6-4 common Issues **6**-8 Scanning with a Device Scan Template 6-4 Scanning with a PaperWare Cover Sheet 6-5 Serial Number 1-7 Sharpness 5-6 Show All 3-3 Sides to Scan 5-7 Site Preferences 2-7 SMARTsend Documentation 1-5 Help 1-5 Installation and Administration Guide 1-5Ouick Reference cards 1-5 readme.txt 1-5 SMARTsend features 1-2 SMARTsend Installation and Administration Guide 1-5 SMARTsend Overview 1-4 SMARTsend Serial Number 1-7 SMARTsend User Guide 1-5

Specifying a Profile 3-35

#### Т

Telephone Support 1-7 Text Files 3-33 TIFF Files 3-32 Type 3-27

## V

View All Workflows 2-5 Viewing Publications 5-14

#### W

What's Included in This Release 1-2 Workflow access 3-41 description 3-42, 4-8 details 3-4 name 3-42, 4-8 overview 3-2, 4-2 settings 3-41 tasks 3-3 viewing 3-3 Workflow Summary 3-42 Workflows 3-1, 4-1 Workflows with Editable Document Attributes 6-5

# Х

Xerox Customer Support 1-7 Xerox Internet Support 1-7 Xerox Telephone Support 1-7